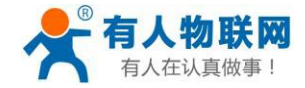

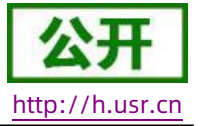

# USR-G776 软件设计手册

文件版本: V1.0.3

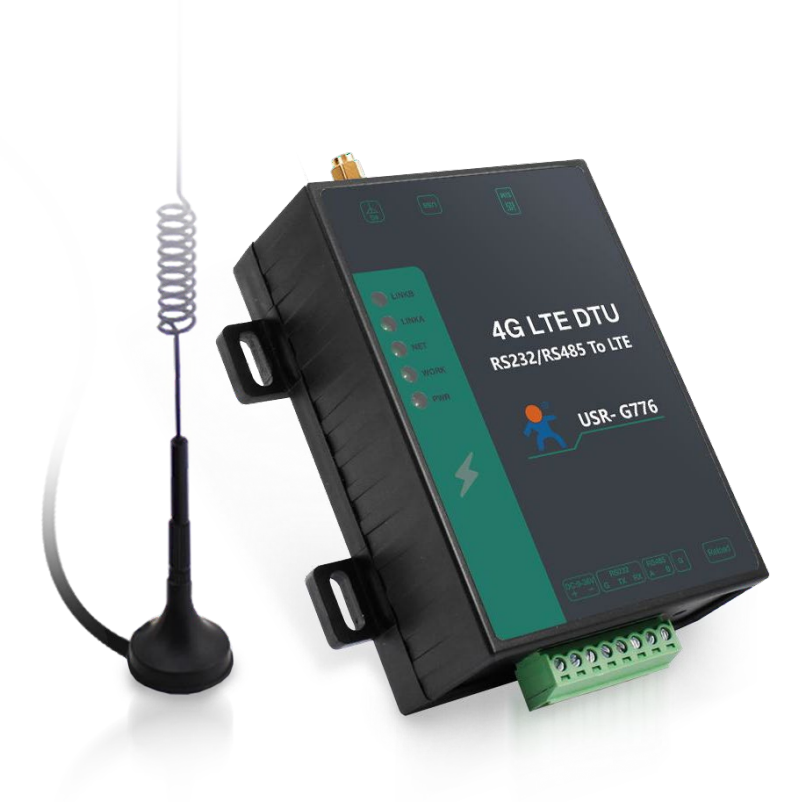

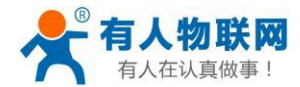

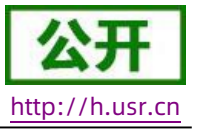

### 产品特点

- 5模13频:移动,联通,电信4G高速接入,同时支持移动,联通3G和2G接入;
- 基于嵌入式 Linux 系统开发,具有高度的可靠性;
- 支持2个网络连接同时在线,支持TCP和UDP;
- 支持TCP Server,支持8路Client 接入;
- 支持串口 20 包数据缓存,连接异常时可选择缓存数据不丢失;
- 支持发送注册包/心跳包数据;
- 支持远程短信设置设备参数;
- 支持多种工作模式:网络透传模式、协议透传(UDC)模式、HTTPD模式;
- 支持基本指令集;
- 支持套接字分发协议,可以向不同 Socket 发送数据;
- 支持 FTP 他更新协议,方便客户设备远程更新;
- 支持FOTA 自升级;
- 支持简单指令发送中文/英文短信,避免了 PDU 发送中文短信复杂难用;
- 支持基站定位功能;
- 支持协议透传模式(UDC模式),提供服务器端二次开发资料;
- 工业级全端子设计,自带导轨卡扣,方便使用;

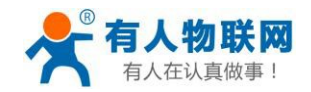

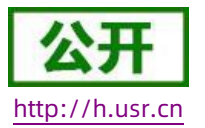

## 目录

| USR-0              | 5776 软件设计手册              | 1 |
|--------------------|--------------------------|---|
| 产品                 | 品特点                      | 2 |
| 1. 产品 <sup>;</sup> | 概述                       | 7 |
| 1.1                | . 产品简介                   | 7 |
| 2. 产品              | 功能                       | 9 |
| 2.1                | . 工作模式                   | 0 |
|                    | 2.1.1.网络透传模式             | 0 |
|                    | 2.1.2.协议透传UDC 模式1        | 4 |
|                    | 2.1.3. HTTPD Client 模式 1 | 8 |
| 2.2                | . 串口2                    | 1 |
|                    | 2.2.1.基本参数               | 1 |
|                    | 2.2.2.成帧机制               | 1 |
|                    | 2.2.2.1.时间触发模式           | 1 |
|                    | 2.2.2.2.长度触发模式           | 2 |
| 2.3                | . 特色功能2                  | 3 |
|                    | 2.3.1.注册包功能              | 3 |
|                    | 2.3.2. 心跳包功能             | 6 |
|                    | 2.3.3.有人云功能              | 8 |
|                    | 2.3.4. 套接字分发协议           | 0 |
|                    | 2.3.5. FTP 他升级协议         | 1 |
|                    | 2.3.6.基站定位               | 1 |
|                    | 2.3.7.状态指示灯              | 2 |
|                    | 2.3.8.硬件恢复默认设置           | 2 |
|                    | 2.3.9. 固件升级方法            | 3 |
|                    | 2.3.9.1.USB 升级           | 3 |
|                    | 2.3.9.2.FOTA 升级          | 7 |
| 3. 参数 <sup>·</sup> | 设置                       | 8 |
| 3.1                | . 串口配置                   | 8 |
|                    | 3.1.1.设置软件说明             | 8 |
|                    | 3.1.2. AT 指令设置           | 9 |
|                    | 3.1.3.串口AT 指令            | 0 |

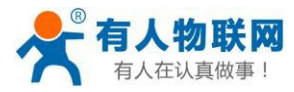

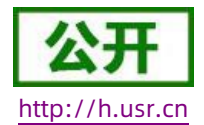

| 3.1.4. 网络AT 指令41        |
|-------------------------|
| 3.1.5. 短信AT 指令          |
| 3.1.6.指令格式              |
| 3.1.6.1.符号说明            |
| 3.1.6.2.指令中"问"的格式44     |
| 3.1.6.3.指令中"答"的格式44     |
| 3.1.6.4.特殊符号说明:         |
| 3.1.7. AT 指令集           |
| 3.1.7.1. AT             |
| 3.1.7.2. AT+H           |
| 3.1.7.3. AT+Z           |
| 3.1.7.4. AT+REBOOT      |
| 3.1.7.5. AT+E           |
| 3.1.7.6. AT+ENTM        |
| 3.1.7.7. AT+WKMOD50     |
| 3.1.7.8. AT+CMDPW51     |
| 3.1.7.9. AT+STMSG51     |
| 3.1.7.10. AT+RSTIM      |
| 3.1.7.11. AT+CSQ        |
| 3.1.7.12. AT+SYSINFO53  |
| 3.1.7.13. AT+SHELL      |
| 3.1.7.14. AT+CLEAR55    |
| 3.1.7.15. AT+VER        |
| 3.1.7.16. AT+SN         |
| 3.1.7.17. AT+ICCID      |
| 3.1.7.18. AT+IMEI       |
| 3.1.7.19. AT+IMSI       |
| 3.1.7.20. AT+LOCIP      |
| 3.1.7.21. AT+LBS        |
| 3.1.7.22. AT+UART       |
| 3 1 7 23. AT+IJARTET 59 |
|                         |

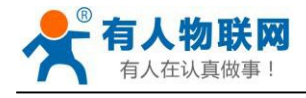

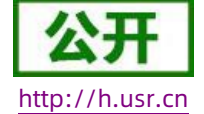

| 3.1.7.24. AT+UARTFL     |  |
|-------------------------|--|
| 3.1.7.25. AT+APN        |  |
| 3.1.7.26. AT+SOCKA60    |  |
| 3.1.7.27. AT+SOCKB61    |  |
| 3.1.7.28. AT+SOCKAEN61  |  |
| 3.1.7.29. AT+SOCKBEN62  |  |
| 3.1.7.30. AT+SOCKASL62  |  |
| 3.1.7.31. AT+SOCKBSL63  |  |
| 3.1.7.32. AT+SOCKALK63  |  |
| 3.1.7.33. AT+SOCKBLK    |  |
| 3.1.7.34. AT+SOCKATO64  |  |
| 3.1.7.35. AT+SOCKBTO64  |  |
| 3.1.7.36. AT+SHORATO65  |  |
| 3.1.7.37. AT+SHORBTO    |  |
| 3.1.7.38. AT+SOCKIND    |  |
| 3.1.7.39. AT+SDPEN      |  |
| 3.1.7.40. AT+SOCKRSTIM  |  |
| 3.1.7.41. AT+REGEN      |  |
| 3.1.7.42. AT+REGTP67    |  |
| 3.1.7.43. AT+REGDT      |  |
| 3.1.7.44. AT+REGSND68   |  |
| 3.1.7.45. AT+CLOUD69    |  |
| 3.1.7.46. AT+ID         |  |
| 3.1.7.47. AT+HEARTEN70  |  |
| 3.1.7.48. AT+HEARTDT70  |  |
| 3.1.7.49. AT+HEARTSND71 |  |
| 3.1.7.50. AT+HEARTTM71  |  |
| 3.1.7.51. AT+HTPTP72    |  |
| 3.1.7.52. AT+HTPURL72   |  |
| 3.1.7.53. AT+HTPSV73    |  |
| 3.1.7.54. AT+HTPHD73    |  |

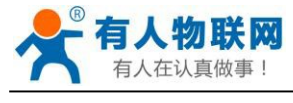

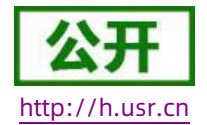

|         | 3.1.7.55. AT+HTPTO     | .74  |
|---------|------------------------|------|
|         | 3.1.7.56. AT+HTPFLT    | .74  |
|         | 3.1.7.57. AT+SMSEND    | .75  |
|         | 3.1.7.58. AT+CISMSSEND | .75  |
| 4. 联系方式 |                        | .76  |
| 5. 免责声明 |                        | 76   |
| 6. 更新历史 |                        | . 76 |

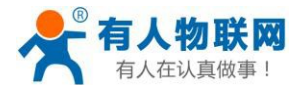

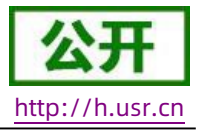

### 1. 产品概述

### 1.1. 产品简介

USR-G776 是有人第二代 4G DTU 产品,支持移动,联通,电信 4G 和移动,联通 3G 和2G 网络制式,以"透传" 作为功能核心,高度易用性,用户可方便快速的集成于自己的系统中。该 DTU 软件功能完善,覆盖绝大多数常规 应用场景,用户只需通过简单的设置,即可实现串口到网络的双向数据透明传输。并且支持协议透传模式,自定 义注册包,心跳包功能,支持 2 路 Socket 连接,支持 TCP Server,并支持透传云接入。具有高速率,低延时的 特点,并且支持FTP 他升级及 FOTA 自升级。

|      | 项目       | 指标            |                                     |  |  |
|------|----------|---------------|-------------------------------------|--|--|
|      |          | TDD-LTE       |                                     |  |  |
|      | 无线标准     | FDD-LTE       |                                     |  |  |
|      |          | WCDMA         |                                     |  |  |
|      |          | TD-SCDMA      |                                     |  |  |
|      |          | GSM/GPRS/EDGE |                                     |  |  |
|      |          | TDD-LTE       | Band 38/39/40/41                    |  |  |
|      |          | FDD-LTE       | Band 1/3/8                          |  |  |
|      | 你准频段     | WCDMA         | Band 1/8                            |  |  |
|      |          | TD-SCDMA      | Band34/39                           |  |  |
|      |          | GSM/GPRS/EDGE | Band3/8                             |  |  |
| 无线参数 |          | TDD-LTE       | +23dBm(Power class 3)               |  |  |
|      |          | FDD-LTE       | +23dBm(Power class 3)               |  |  |
|      | 发射功率     | WCDMA         | +23dBm(Power class 3)               |  |  |
|      |          | TD-SCDMA      | +24dBm(Power class 2)               |  |  |
|      |          | GSM Band8     | +33dBm(Power class 4)               |  |  |
|      |          | GSM Band3     | +30dBm(Power class 1)               |  |  |
|      |          | TDD-LTE       | 3GPP R9 CAT4 下行 150 Mbps,上行 50 Mbps |  |  |
|      |          | FDD-LTE       | 3GPP R9 CAT4 下行 150 Mbps,上行 50 Mbps |  |  |
|      | <u> </u> | WCDMA         | HSPA+下行速率 21 Mbps 上行速率 5.76 Mbps    |  |  |
|      |          | TD-SCDMA      | 3GPP R9 下行速率 2.8 Mbps 上行速率 2.2 Mbps |  |  |
|      |          | GSM/GPRS/EDGE | MAX:下行速率 384 kbps 上行速率 128 kbps     |  |  |

表1基本参数

济南有人物联网技术有限公司

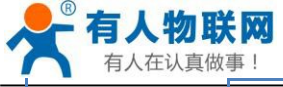

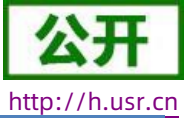

| 有人在认真做 | 事!        | USR-G776 软件设计手册                                | http://h.usr.c |
|--------|-----------|------------------------------------------------|----------------|
|        | 天线选项      | SMA 接口                                         |                |
|        | 数据接口      | RS232: 1200bps - 460800bps                     |                |
|        |           | RS485: 1200bps - 460800bps                     |                |
|        | 工作电压      | DC 9V~36V                                      |                |
| 西叶分粉   | 工作电流      | 平均 72mA@12V 最大 106mA@12V                       |                |
| 嗖什梦剱   | 待机电流      | 平均 65mA@12V                                    |                |
|        | 工作温度      | -25℃- 75℃                                      |                |
|        | 存储温度      | -40℃- 85℃                                      |                |
|        | 尺寸(mm)    | 96.6*90.02*33.85(L*W*H)                        |                |
|        | 工作模式      | 透明传输模式,HTTPD 模式,UDC 模式                         |                |
|        | 设置命令      | AT+命令结构                                        |                |
| 为件全类   | 网络协议      | TCP/UDP/DNS/HTTP/FTP                           |                |
| 软件参数   | 最大 TCP连接数 | 2                                              |                |
|        | 用户配置      | 串口 AT 命令,网络 AT 指令,短信 AT 指令                     |                |
|        | 客户应用软件    | 支持客户定制应用软件                                     |                |
|        | 域名解析 DNS  | 支持                                             |                |
|        | 简单透传方式    | 支持 TCP Client/TCP Server/UDP Client/UDP Server |                |
|        | 套接字分发协议   | 支持通过协议向不同 Socket 发送数据                          |                |
|        | HTTP 协议传输 | 支持                                             |                |
| ᅓᄽᆉᇼ   | 心跳数据包     | 支持                                             |                |
| 私计划能   | 注册包机制     | 支持自定义注册包/ICCID 注册包/IMEI 注册包                    |                |
|        | 有人透传云服务   | 支持                                             |                |
|        | 基站定位      | 支持                                             |                |
|        | FTP 他升级协议 | 支持                                             |                |
|        | FOTA 升级   | 支持                                             |                |

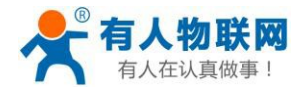

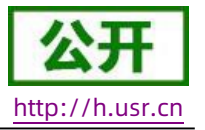

### 2. 产品功能

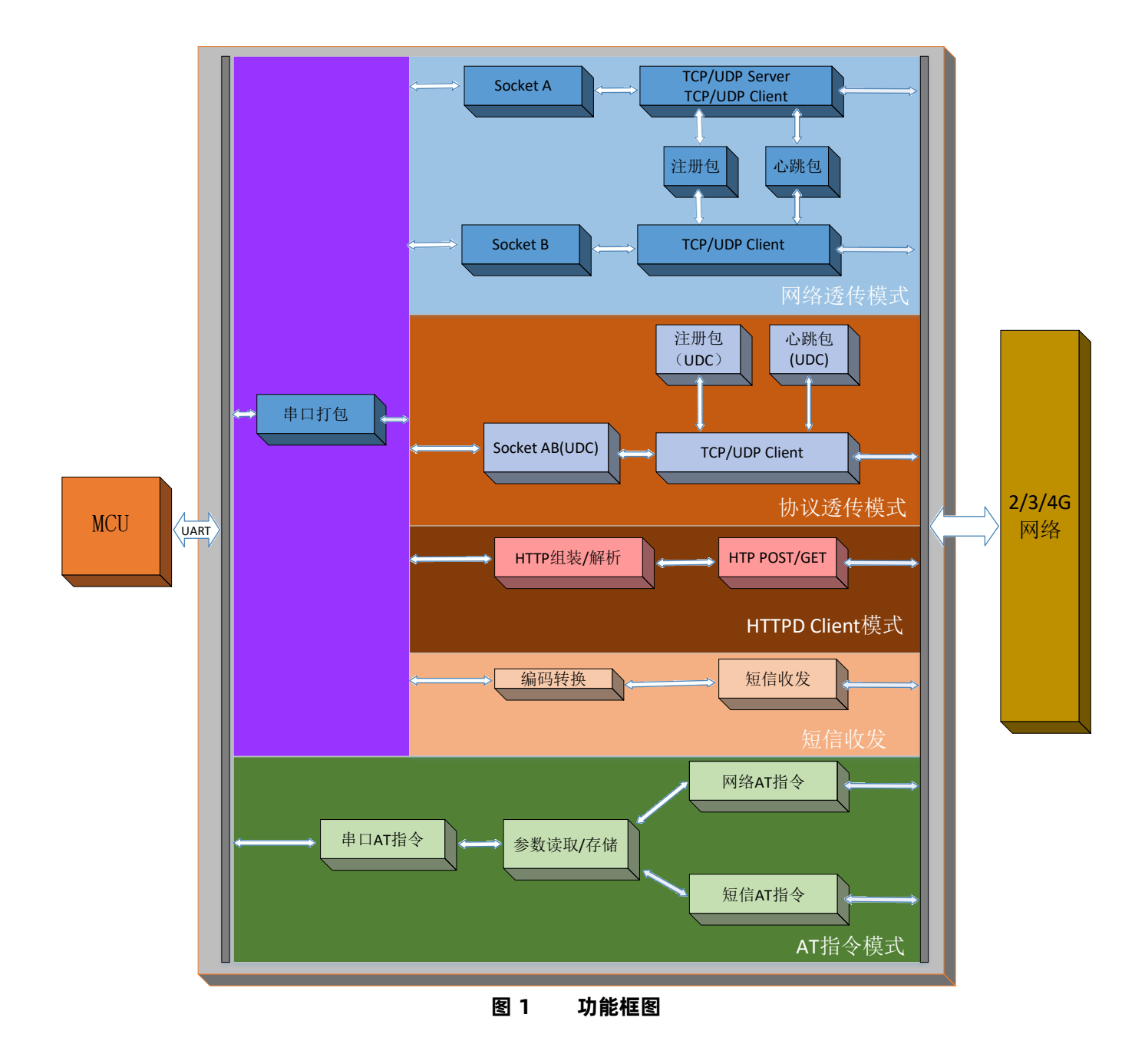

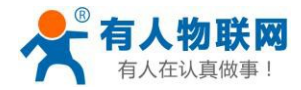

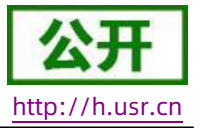

#### 2.1. 工作模式

#### 共有 3 种工作模式:

网络透传模式 (NET)

协议透传模式 (UDC)

HTTPD Client 模式 (HTTPD)

#### ■ 网络透传模式

在此模式下,用户的串口设备,可以通过本设备发送数据到网络上指定的服务器。设备也可以接受来自服 务器的数据,并将信息转发至串口设备。

#### ■ 协议透传模式

此模式在网络透传模式上增加特定的注册包和心跳包,并且对数据进行组包。这种模式更方便用户使用和 二次开发,用户可以理解成加入 UDC 协议的网络透传模式。

#### ■ HTTPD Client 模式

在此模式下,用户的串口设备,可以通过本设备发送请求数据到指定的HTTP 服务器,然后设备接收来自 HTTP 服务器的数据,对数据进行解析并将结果发至串口设备。

#### 基站 G776 终端设备 TCP/ TCP/ 4/3/2G UDP UDP 串口数据 数据 数据 数据 因特网 设备给G776的数据: 经过G776打包后的数据: ABC ABC TCP/ 终 UDP 端 服 G776 设 TCP/UDP服务器返回的数据: G776发给设备数据: 务 备 器 123 123 图 2 网络透传模式示意图

#### 2.1.1. 网络透传模式

济南有人物联网技术有限公司

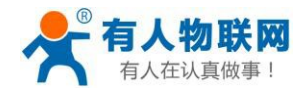

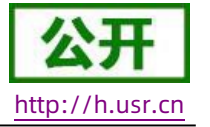

在此模式下,用户的串口设备,可以通过本设备发送数据到网络上指定的服务器。设备也可以接受来自服 务器的数据,并将信息转发至串口设备。一次发送数据的最大长度由打包长度决定,参考AT+UARTFL。

本设备支持 2 路Socket 连接,分别为 Socket A 和Socket B,它们是相互独立的。USR-G776 仅 Socket A 支持作为 TCP Client,TCP Server 和 UDP Client,UDP Server。其他一路只支持 TCP Client 和 UDP Client 功能。

TCP Server 功能最大支持 8 路 Client 接入,超过 8 路将无法再接入。因为常规运营商网络无法通过外网访问, 所以针对 Server 功能需要使用专用的 APN 卡才能使用。

AT 指令设置做 TCP Client 方法:

- 1. 设置工作模式为网络透传:
   AT+WKMOD=NET
- 2. 设置 socket A 为使能状态:
   AT+SOCKAEN=ON
- 设置socket A 为TCP Client:
   AT+SOCKA=TCP,test.usr.cn,2317
- 4. 设置 socket A 为长连接:

AT+SOCKASL=LONG

5. 重启:

AT+Z

AT 指令设置做 TCP Server 方法:

1. 设置工作模式为网络透传:

AT+WKMOD=NET

2. 设置 socket A 为使能状态:

#### AT+SOCKAEN=ON

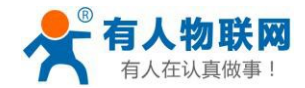

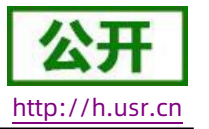

- 设置 socket A 为TCP Server,本地端口 2317,IP 在Server 时无参考意义: AT+SOCKA=TCPS,test.usr.cn,2317
- 4. 重启:

AT+Z

使用软件工具设置:

| 😭 USR-G776 V1.0.0                                                                                                    |                          | – 🗆 X       |
|----------------------------------------------------------------------------------------------------|--------------------------|-------------|
| 文件 Language                                                                                                    |                          |             |
| [PC串口参数]:串口号 COM4 / 波特室 115200 / 检验/教播/停止 NONI / 8 / 1 、                                                             |                          |             |
| 选择工作模式                                                                                                    | 执行命令及提示                  |             |
| <ul> <li>● 网络透传模式</li> <li>3</li> <li>○ UDC模式</li> <li>○ HTTPD模式</li> </ul>                                          | □ 获取当前参数                 | 🔚 设置所有参数 6  |
|                                                                                                    | 进入配置状态 2                 | 进入通讯状态      |
| PC 网络 M2M 设备 串口设备                                                                                                    | 帮助信息 设备重启                | 7 查询版本      |
| 网络透传模式相关参数                                                                                                    | 查信号强度恢复出厂设               | 置 系统重启      |
| ✓ 连接服务器A       地址和端□       test.usr.cn       2317         连接规分器       近年       1000000000000000000000000000000000000 | <ul> <li>☑ 时间戳</li></ul> | 2 夏位计数      |
| 全局参数 5<br>単口波特率 11520(〜<br>松鎚/鉄銀/停止 NONE 〜 8 〜 1 〜<br>打包时间(ms) 50 打包长度(Bytes) 1024                                   | · 通过串口发送 · 发送:10         | •<br>② 发送 • |
|                                                                                                    |                          |             |

图 3 设置软件示意图

- 1. 打开专用设置软件"USR-G776"。根据实际情况设置串口参数并点击"打开串口"。
- 2. 点击"进入配置状态",等待设备进入 AT 指令配置模式。
- 3. 点击"获取当前参数",等待获取所有当前参数完毕。
- 4. 在"选择工作模式"一栏中,选中"网络透传模式"。

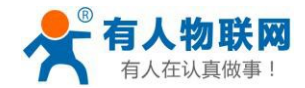

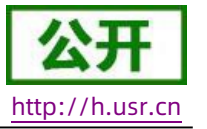

- 5. 设置"地址和端口"为test.usr.cn 和2317。设置"连接类型"为TCP 和长连接。
- 6. 点击"设置并保存所有参数"。
- 7. 保存完毕后,点击"重启按钮"重启设备,或者给设备断电再上电即可。

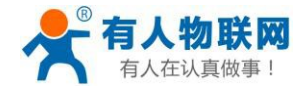

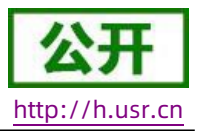

#### 2.1.2. 协议透传 UDC 模式

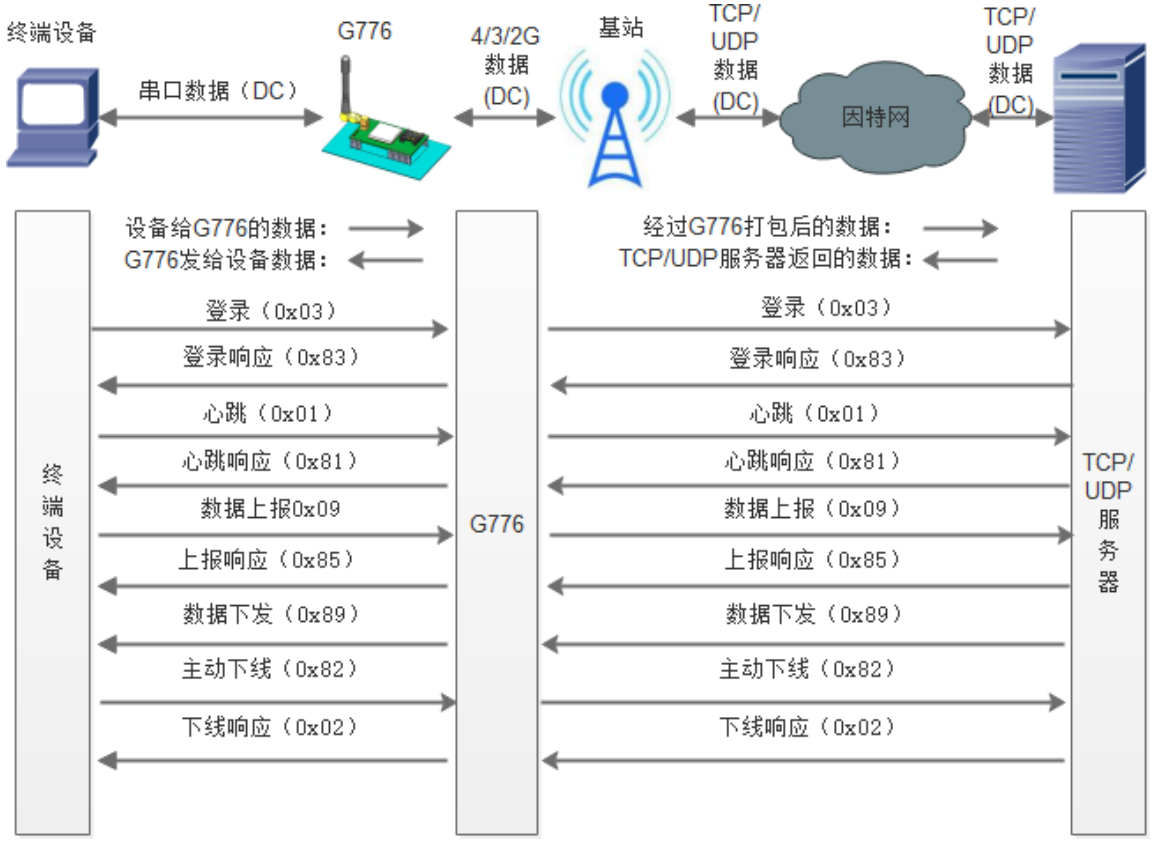

图 4 协议透传 UDC 模式示意图

此模式在网络透传模式上增加特定的注册包和心跳包,并且对数据进行组包。这种模式更方便用户使用和 二次开发,用户可以理解成加入 UDC 协议的网络透传模式。此模式下,我们提供了服务器端二次开发包,用户 在将链接库加入到自己的工程后,就可以通过调用我们提供的接口,快速开发自己的服务端,好处在于设备的 上线情况和数据传输既能被用户所掌握,也可以由用户来控制,既方便了用户开发,也提高了服务器端的统一 性,稳定性和可靠性。

#### 协议透传对比网络透传模式有什么不同?

(1)设备端设置更加简单,协议透传模式下你不需要关注心跳包怎么写,注册包怎么设置,只需要按照要求 设置工作模式,服务器地址,端口号,TCP/UDP和设备ID即可;

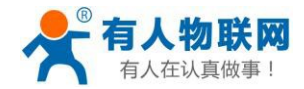

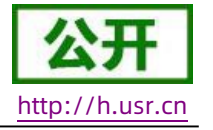

(2) 重头戏还是服务器端的简化,首先我们看下我们提供的服务器演示程序,当设备上线时会是这样:

| 控制(C) 设置( | (≦) 显示(⊻) 帮助(Ŀ | <u>+</u> ) |            |                 |          |
|-----------|----------------|------------|------------|-----------------|----------|
| 🅘 🌒 🗶     | 2              | 0          |            |                 |          |
| 终端登录号码    | 移动网内IP地址       | _ 移动网内IP端口 | 登录时间       | 终端出口IP地址        | 终端出口IP端口 |
| 1234      | 10. 15. 7. 12  | 30469      | 2017-03-01 | 192. 168. 4. 15 | 23170    |
|           |                |            |            |                 |          |
|           |                |            |            |                 |          |
|           |                |            |            |                 |          |
| ļ         |                |            |            |                 |          |

(3) 我们通过终端登录号码也就是设置软件上输入的 UDC ID 来区分不同的设备,可以拿到这个设备详细

的信息,同时还可通过这种方式向设备发送数据:

| 发送信息       |     |          |        |         |  |
|------------|-----|----------|--------|---------|--|
| 终端号码 ①16进制 | ●文本 | _每隔 1000 | 臺秒自动发送 | 发送计数: 0 |  |
| 1234       |     |          |        | 发送      |  |

(4) 还可以对设备进行管理操作:

| 控制(C) 设置(S) 5             | 誌(⊻) 帮助(Ŀ | <u>+</u> ) |            |                 |          |
|---------------------------|-----------|------------|------------|-----------------|----------|
| 启动服务( <u>T</u> )          |           | 0          |            |                 |          |
| 停止服务(P)                   | 网内IP地址    | 移动网内IP端口   | 登录时间       | 终端出口IP地址        | 终端出口IP端口 |
| 分离终病(5)<br>清除( <u>R</u> ) | 15. 7. 12 | 30469      | 2017-03-01 | 192. 168. 4. 15 | 23170    |
| 退出(Q)                     |           |            |            |                 |          |

- (5)通常服务器程序开发时需要针对开发语言掌握Socket 的创建方法、线程管理、数据解析等等,开发程序的工程师不一定对设备的工作机制了解,所以开发过程中对注册包心跳包理解不到位,使得发挥不出应有的效果,导致整个项目运行不稳定。
- (6)针对这种情况我们提供了服务器端二次开发包给客户使用,可以利用开发包并参考我们提供的 demo 就可以十分便捷的开发出稳定的服务器程序。
- (7)开发包是windows 下的动态链接库文件,封装了与我们G776 设备通讯所需要的全部API 接口,包括服务的启动、数据发送、数据接收和关闭服务等等。

注:更多资料请查看 UDC 二次开发说明和 UDC 协议说明。

UDC 开发协议: http://www.usr.cn/Download/540.html

UDC 开发帮助: http://www.usr.cn/Download/539.html

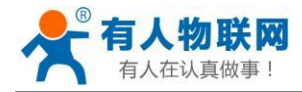

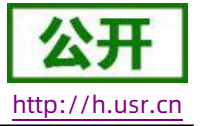

#### AT 指令设置方法:

- 1. 设置工作模式为网络透传: AT+WKMOD=UDC
- 2. 设置 socket A 为使能状态:
   AT+SOCKAEN=ON
- 3. 设置 socket A 为TCP Client:
   AT+SOCKA=TCP,test.usr.cn,2317
- 4. 设置 socket A 为长连接:
   AT+SOCKASL=LONG
- 5. 设置注册包使能为开: AT+REGEN=ON
- 6. 设置UDC 的设备ID 为0001,最大长度11位:
   AT+ID=0001
- 7. 重启:

AT+Z

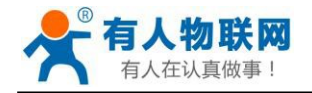

| 文件 Language                                                        |                                                                                                    |        |          |
|--------------------------------------------------------------------|----------------------------------------------------------------------------------------------------|--------|----------|
| [PC串ロ参数]:串ロ号 COM4 v 波特室 115200 v 检验/数据/停止 NONI v 8 v 1             | → ■打开串口                                                                                                    |        |          |
| 选择工作模式                                                             | 执行命令及提示                                                                                                    |        |          |
| ○ 网络透传模式 ● UDC模式 1 ○ HTTPD模式                                       | 。                                                                                                    |        | 🔋 设置所有参数 |
|                                                                    | 进入配置状态                                                                                                    |        | 进入通讯状态   |
| PC 网络 M2M 设备 串口设备                                                  | 帮助信息                                                                                                    | 设备重启   | 查询版本     |
| UDC模式相关参数                                                          | 查信号强度                                                                                                    | 恢复出厂设置 | 系统重启     |
| ✓ 连接服务器A Z 地址和编口 test.usr.cn 2217<br>连接类型 TCP ✓ 长连封 3<br>超时时间(秒) 5 | <ul> <li>✓ 时间歇 接收:434</li> <li>一般操作流程:</li> <li>1.设备连PC串口,上电;</li> <li>2.打开串口;</li> <li>3.获取当前参数;</li> <li>4.选择工作模式,配置相关参数</li> <li>5. 边留低有参数・</li> </ul> | ;      | 复位计数     |
| ✓ 启用心跳包 ▲ 2000 2000 2000 2000 2000 2000 2000 20                    |                                                                                                    |        |          |
| UDC ID 0001 5                                                      | v                                                                                                    |        |          |
| 全局参数                                                               | · · · · · · · · · · · · · · · · · · ·                                                                                                    |        | • •      |
| 串口波特室     11520( ~)       检验/数据/停止     NONE ~                      |                                                                                                    |        |          |
| ✓ 高級 打包时间(ms) 50 打包长度(Bytes) 1024                                  | → 通过串口发送 → 日ex                                                                                                    | 发送:10  | ❷ 发送 ▼   |

图 5 设置软件示意图

使用软件工具设置:

- 1. 打开专用设置软件"USR-G776"。根据实际情况设置串口参数并点击"打开串口"。
- 2. 点击"进入配置状态",等待设备进入 AT 指令配置模式。
- 3. 点击"获取当前参数",等待获取所有当前参数完毕。
- 4. 在"选择工作模式"一栏中,选中"UDC模式"。
- 5. 设置"地址和端口"为test.usr.cn和2317。设置"连接类型"为TCP和长连接。
- 6. 输入心跳包时间。
- 7. UDC ID 输入设备的识别码,长度不超过 11 位。
- 8. 点击"设置并保存所有参数"。
- 9. 保存完毕后, 点击"重启按钮"重启设备, 或者给设备断电再上电即可。

http://h.usr.cn

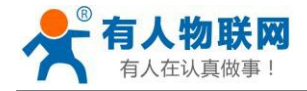

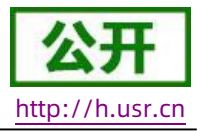

### 2.1.3. HTTPD Client 模式

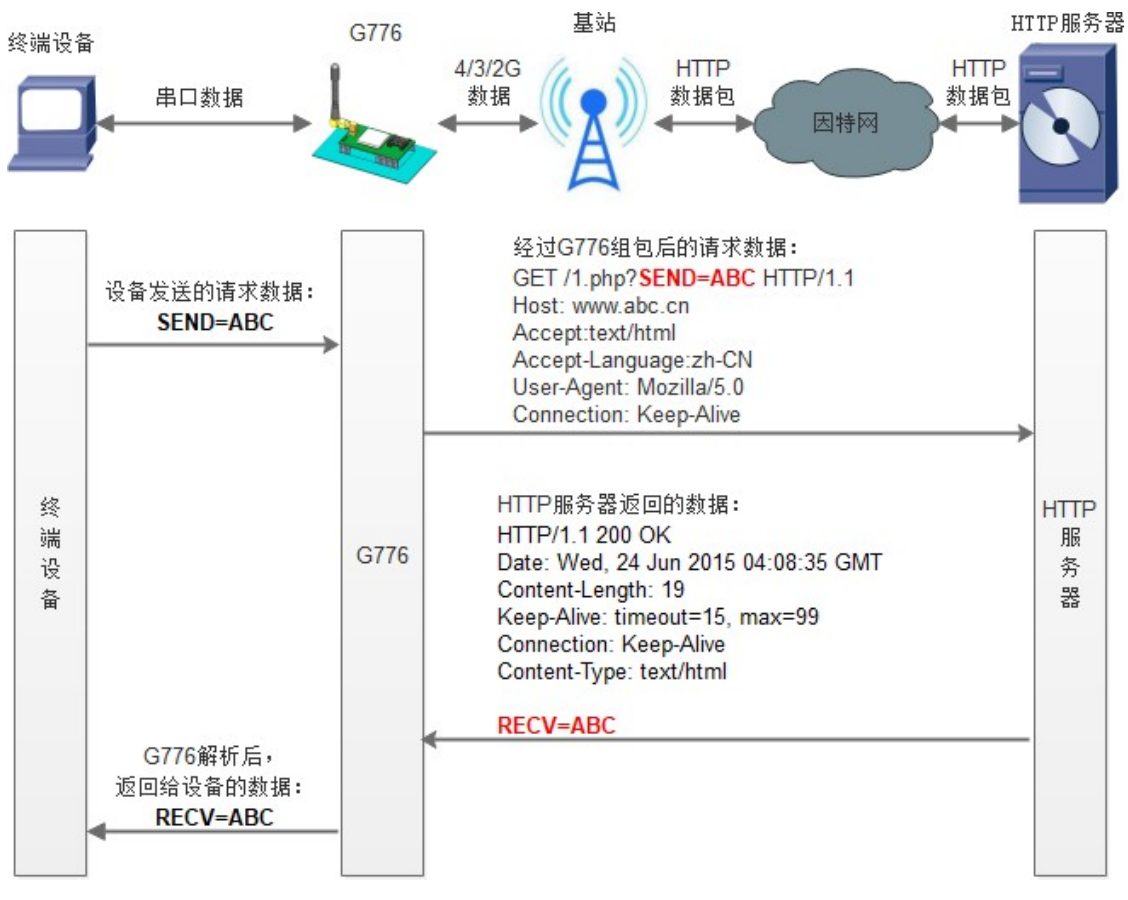

图 6 HTTPD Client 模式示意图

HTTPD 功能是什么?

用事先设置好请求的服务器地址与端口、请求方式和包头等信息。用户设备向 DTU 发送请求数据, DTU 根据 HTTP 协议对数据进行组包处理后,将请求包发给 HTTP 服务器。HTTP 服务器返回结果给 DTU, DTU 将结果解析成用户设备所需要的格式,发送给用户设备。

用户想实现串口设备向HTTP 服务器请求数据,但是串口设备所在的地方,不方便通过路由器接入因特网,但是 有基站信号,这样就可以采用 G776 为串口设备和HTTP 服务器搭起一座通信的桥梁。

#### AT 指令设置方法:

- 设置工作模式为HTTPD:
   AT+WKMOD=HTTPD
- 2. 设置HTTP的请求方式:

#### AT+HTPTP=GET

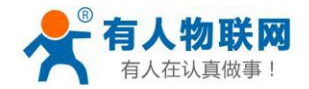

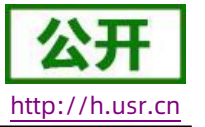

- 3. 设置HTTP 的请求URL:
   AT+HTPURL=/1.php[3F]
- 4. 设置HTTP的请求服务器:
   AT+HTPSV=test.usr.cn,80
- 设置HTTP的请求头信息:
   AT+HTPHD=Connection: close[0D][0A]
- 6. 设置 HTTP 的请求超时时间:
   AT+HTPTO=10
- 7. 设置是否过滤回复信息包头:
   AT+HTPFLT=ON
- 8. 重启:

AT+Z

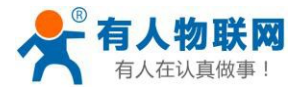

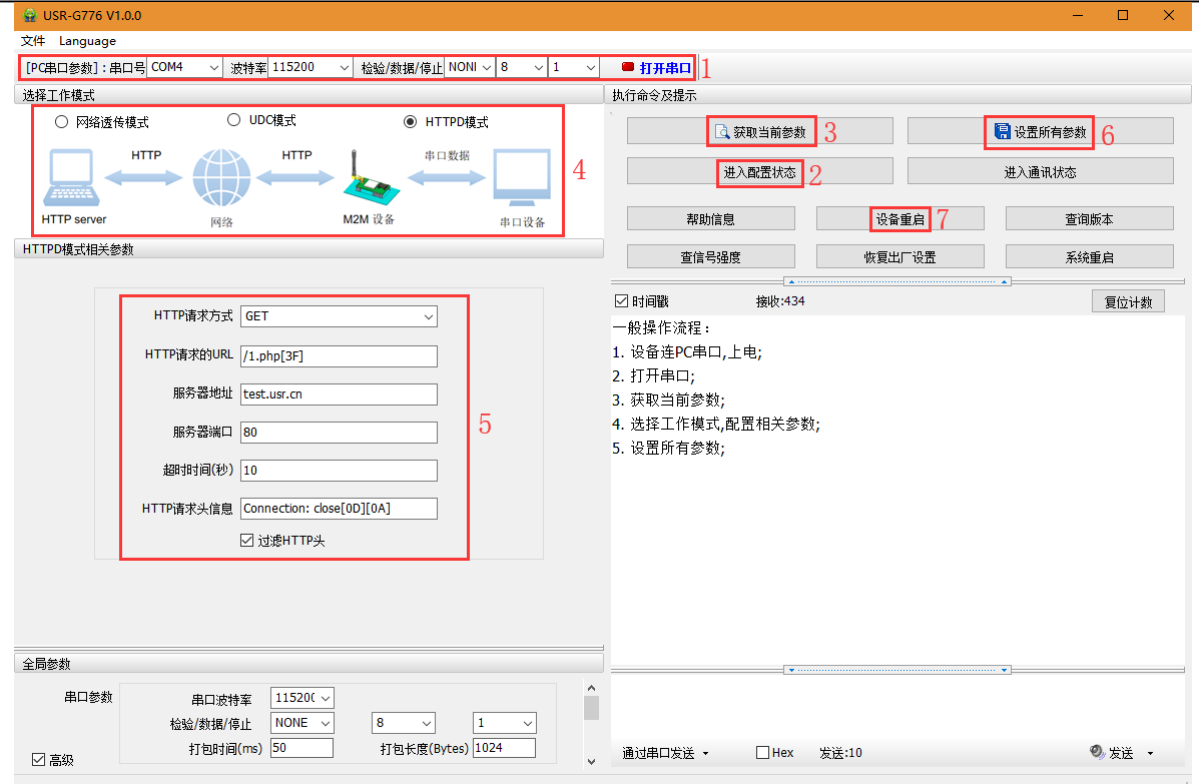

图 7 设置软件示意图

#### 使用软件工具设置:

- 1. 打开专用设置软件"USR-G776.0.X"。根据实际情况设置串口参数并点击"打开串口"。
- 2. 点击"获取当前参数",等待获取所有当前参数完毕。
- 3. 点击"进入配置状态",等待设备进入 AT 指令配置模式。
- 4. 在"选择工作模式"一栏中,选中"HTTPD模式"。
- 5. 设置 "HTTP 请求方式"为 GET。设置 "HTTP 请求的 URL"为 "/1.php[3F]"。设置 "服务器地

址"为"www.usr.cn"。设置"服务器端口"为80,设置"超时时间"为10秒。设置"HTTP请求头信

息"为"Connection: Keep-Alive[0D][0A]",选中"过滤HTTP头信息"。

- 6. 点击"设置并保存所有参数"。
- 7. 保存完毕后,点击"重启按钮"重启设备,或者给设备断电再上电即可。

http://h.usr.cn

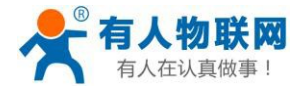

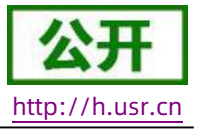

### 2.2. 串口

#### 2.2.1. 基本参数

| 表 2 串口基本参数  |                                              |  |  |  |
|-------------|----------------------------------------------|--|--|--|
| 项目          | 参数                                           |  |  |  |
| 波特率         | 1200, 2400, 4800, 9600, 19200, 38400, 57600, |  |  |  |
|             | 115200,                                      |  |  |  |
|             | 230400, 460800                               |  |  |  |
| 数据位         | 7,8                                          |  |  |  |
| 停止位         | 1,2                                          |  |  |  |
| <b>林政</b> 在 | NONE(无校验位)                                   |  |  |  |
| ☆12         | EVEN(偶校验)                                    |  |  |  |
|             | ODD(奇校验)                                     |  |  |  |
| 流控          | NFC:无硬件流控                                    |  |  |  |

注: 流控一项暂时不支持, 默认为NFC。

#### 2.2.2. 成帧机制

#### 2.2.2.1. 时间触发模式

G776 在接收来自UART 的数据时, 会不断的检查相邻 2 个字节的间隔时间。如果间隔时间大于等于某一"时间 阈值",则认为一帧结束,否则一直接收数据直到大于等于所设置的打包长度字节。将这一帧数据作为一个TCP 或 UDP 包发向网络端。这里的"时间阈值"即为打包间隔时间。可设置的范围是 50ms~60000ms。出厂默认 300ms。

这个参数可以根据 AT 命令来设置, AT+UARTFT=<time>。

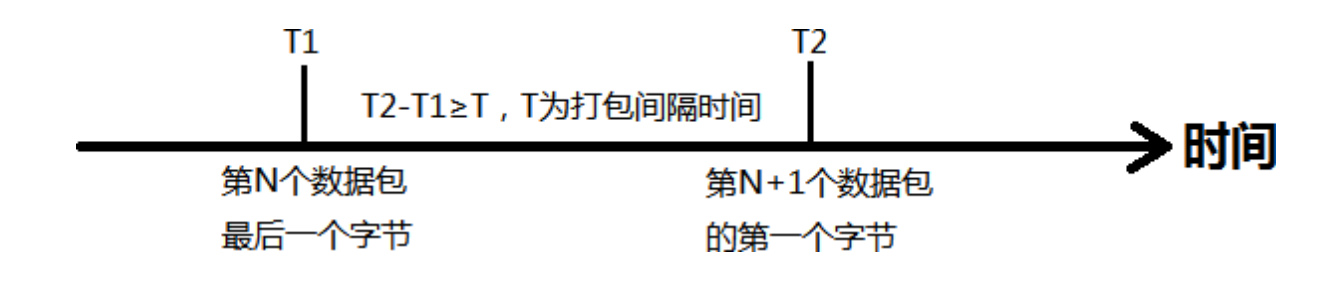

#### 图 8 时间触发模式

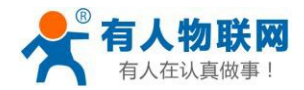

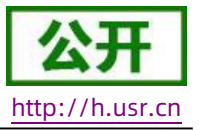

#### 2.2.2.2. 长度触发模式

G776 在接收来自UART 的数据时, 会不断的检查已接收到的字节数。如果已接收到的字节数等于某一"长度阈值",则认为一帧结束,否则一直等待打包时间结束。将这一帧数据作为一个 TCP 或 UDP 包发向网络端。这里的"长度阈值"即为打包长度。可设置的范围是 5~2048。出厂默认 1024。

这个参数可以根据 AT 命令来设置, AT+UARTFL=<length>。

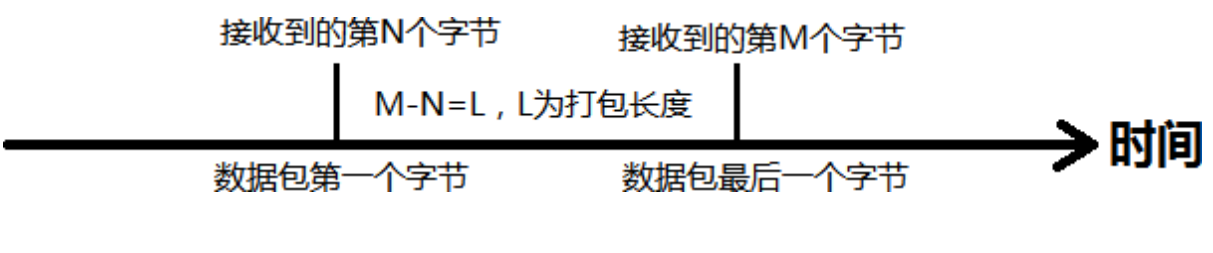

图 9 长度触发模式

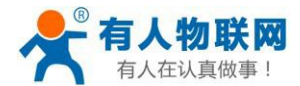

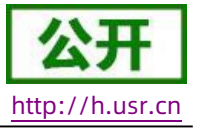

### 2.3. 特色功能

#### 2.3.1. 注册包功能

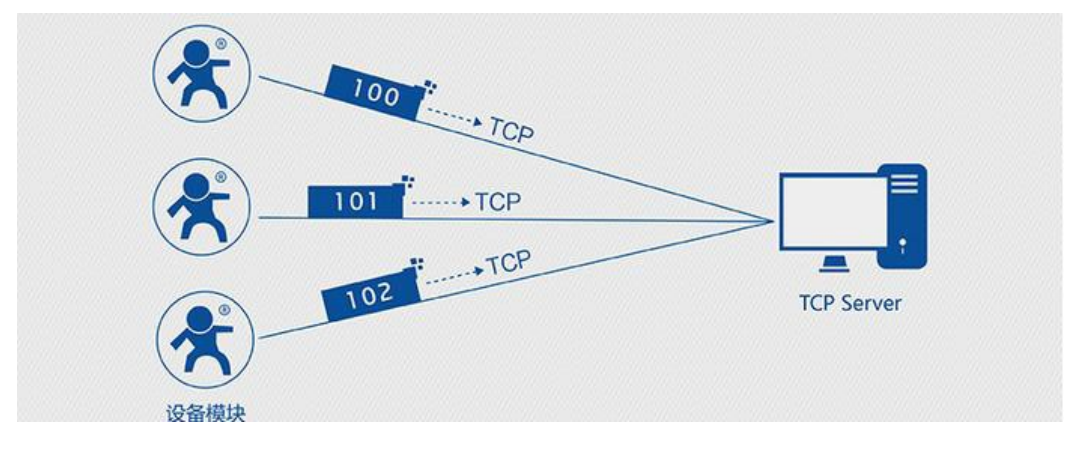

#### 图 10 注册包功能示意图

注册包是指在 G776 发送网络透传数据时,增加一些附加信息,来实现一些特殊的功能。这些附加信息会在建立 网络连接(TCP 连接)时,或是将其插入到数据包的最前端作为数据包的一部分。

注册包的类型有 ICCID、IMEI、CLOUD 和 USER。

- ICCID, SIM 的唯一识别码,适用于基于 SIM 卡识别的应用。
- IMEI, DTU 设备内上网设备的唯一识别码,适用于基于设备识别的应用,与其内安装的 SIM 卡无关。
- CLOUD,基于有人透传云应用的识别码,通过设置的已获取权限的相关参数,即可轻松使用有人透传云服务。
- USER,用户自定义数据,可应用于用户自定义的注册数据。

| 指令名称      | 指令功能         | 默认参数                 |
|-----------|--------------|----------------------|
| AT+REGEN  | 查询/设置是否使能注册包 | OFF                  |
| AT+REGTP  | 查询/设置注册包内容类型 | USER                 |
| AT+REGDT  | 查询/设置自定义注册信息 | 7777772E7573722E636E |
| AT+REGSND | 查询/设置注册包发送方式 | DATA                 |

#### 表 3 参考 AT 指令集

1. 开启注册包功能:

#### AT+REGEN=ON

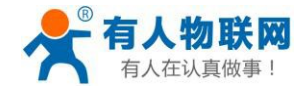

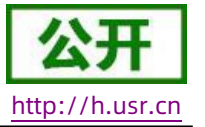

- 2. 设置注册包内容类型为用户自定义:
   AT+REGTP=USER
- 3. 设置自定义注册包数据:
   AT+REGDT=777772E7573722E636E
- 4. 设置注册包发送方式为将注册数据作为每包数据的头:

#### AT+REGSND=DATA

5. 重启:

AT+Z

| 🔮 USR-G776 V1.0.0                                                                                                    | – 🗆 X                                                                                                    |
|----------------------------------------------------------------------------------------------------|----------------------------------------------------------------------------------------------------|
| 文件 Language                                                                                                    |                                                                                                    |
| [PC串口参数]:串口号 COM4 V 波特率 115200 V 检验/数据/停止 NONI V 8 V 1                                                                  | ⊻ ■ 打开串ロ 1                                                                                                    |
| 选择工作模式                                                                                                    | 执行命令及提示                                                                                                    |
| <ul> <li>网络遗传模式</li> <li>UDC模式</li> <li>HTTPD模式</li> </ul>                                                              | L 获取当前参数 🔛 设置所有参数 4                                                                                              |
|                                                                                                    | 进入配置状态 2 进入通讯状态                                                                                                  |
| PC         网络         M2M 设备         串口设备                                                                               | 帮助信息 设备重启 5 查询版本                                                                                                 |
| 网络透传模式相关参数                                                                                                    | 查信号强度 恢复出厂设置 系统重启                                                                                                |
| 超时时间(秒) 5                                                                                                    | ^                                                                                                    |
| □ 這接服务器□<br>□ 启用心跳包                                                                                                    | ☑ 时间職 □Hex 擦收:434 夏位计数<br>一般操作流程:<br>1. 设备连PC串口,上电;<br>2. 打开串口;<br>3. 获取当前参数;<br>4. 选择工作模式,配置相关参数;<br>5. 设置所有参数; |
| 全局参数                                                                                                    |                                                                                                    |
| 串口参数     串口波持室     11520(~)       检验/数据/停止     NONE ~     8 ~     1 ~       「打包时间(ms)     50 」     打包长度(Bytes)     1024 | ▲<br>通过串口发送 • □ Hex 发送:10 ◎ 发送 •                                                                                 |
|                                                                                                    | a de la companya de la companya de la companya de la companya de la companya de la companya de la companya de l  |
| 图 11                                                                                                    | 设置软件示意图                                                                                                    |

使用软件工具设置:

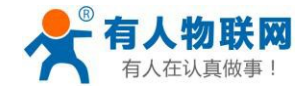

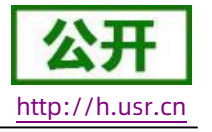

1. 打开专用设置软件"USR-G776"。根据实际情况设置串口参数并点击"打开串口"。

- 2. 点击"获取当前参数",等待获取所有当前参数完毕。
- 3. 点击"进入配置状态",等待设备进入 AT 指令配置模式。
- 4. 在"选择工作模式"一栏中,选中"网络透传模式"并设置 socketA 的参数。
- 5. 开启注册包功能,并设置各项参数。
- 6. 点击"设置并保存所有参数"。
- 7. 保存完毕后,点击"重启按钮"重启设备,或者给设备断电再上电即可。

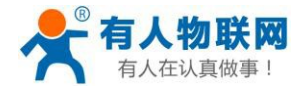

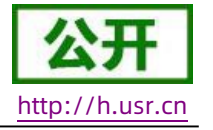

2.3.2. 心跳包功能

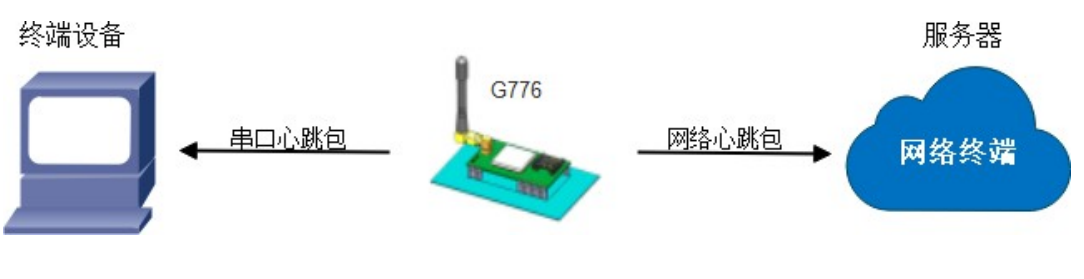

图 12 心跳包功能示意图

在网络透传模式下,用户可以选择让设备发送心跳包。心跳包可以向网络服务器端发送,也可以向串口设备端发送。

向网络端发送主要目的是为了与服务器保持连接,和让长时间空闲(很长时间内不会向服务器发送数据) 的设备与服务器端的连接。

在服务器向设备发送固定查询指令的应用中,为了减少通信流量,用户可以选择,用向串口设备端发送心 跳包(查询指令),来代替从服务器发送查询指令。

| 指令名称        | 指令功能          | 默认参数                 |
|-------------|---------------|----------------------|
| AT+HEARTEN  | 查询/设置是否使能心跳包  | ON                   |
| AT+HEARTDT  | 查询/设置心跳包数据    | 7777772E7573722E636E |
| AT+HEARTSND | 查询/设置心跳包的发送方式 | NET                  |
| AT+HEARTTM  | 查询/设置心跳包发送间隔  | 30                   |

表 4 参考 AT 指令集

1. 开启心跳包功能:

AT+HEARTEN=ON

2. 设置心跳包数据:

AT+HEARTDT=7777772E7573722E636E

3. 设置心跳包发送方式为发向网络端:

#### AT+HEARTTP=NET

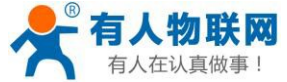

USR-G776 软件设计手册

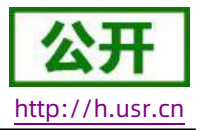

4. 设置心跳包的发送间隔时间:

#### AT+HEARTTM=30

5. 重启:

AT+Z

设置软件示意图:

| 😭 USR-G776 V1.0                              | .0                                               |                         |           |                                                                                                    |           |            | – 🗆 X   |
|----------------------------------------------|--------------------------------------------------|-------------------------|-----------|----------------------------------------------------------------------------------------------------|-----------|------------|---------|
| 文件 Language                                  |                                                  |                         |           |                                                                                                    |           |            |         |
| [PC串口参数]:串口                                  | 1号 COM4 V 波特室 115200 ·                           | ✓ 检验/数据/停止 NONI         | ~ 8 ~ 1 ~ | ● 打开串口 1                                                                                                    |           |            |         |
| 选择工作模式                                       |                                                  |                         |           | 执行命令及提示                                                                                                    |           |            |         |
| ◉ 网络透传机                                      | 莫式 O UDC模式                                       | ○ HTTPD模                | 式         | ·<br>获取当i                                                                                                    | 前参数       | <b>记</b> 设 | 置所有参数 4 |
|                                              | P/UDP TCP/UDP                                    | <b>申</b> 口数据            |           | 进入配置                                                                                                    | 城态 2      | 进入         | 通讯状态    |
| PC                                           | 网络                                               | M2M 设备                  | 串口设备      | 帮助信息                                                                                                    | 设备重       | 館 5        | 查询版本    |
| 网络透传模式相关参                                    | 数                                                |                         |           | 杳信号碣度                                                                                                    | 恢复出口      | -设罟        | 系统重启    |
|                                              | 超时时间(秒) 5                                        |                         | ^         |                                                                                                    | -         |            |         |
| □ 连接服务器B                                     |                                                  |                         |           | ☑ 时间戳 🗌 Hex 接                                                                                                    | 收:434     |            | 复位计数    |
| <ul> <li>□ 肩用心跳包</li> <li>□ 肩用注册包</li> </ul> | 心跳时间(秒)30<br>心跳熱調 777777<br>心跳发送方式 向服务           |                         | ⊿ Hex 3   | <ul> <li>一般操作流程:</li> <li>1. 设备连PC串口,上电;</li> <li>2. 打开串口;</li> <li>3. 获取当前参数;</li> <li>4. 选择工作模式,配置相;</li> <li>5. 设置所有参数;</li> </ul> | 关参数;      |            |         |
|                                              | 最大重连次数                                           | 60                      | v         | =                                                                                                    |           |            |         |
| 全局参数                                         |                                                  |                         |           |                                                                                                    | -         | ····· •    |         |
| 串口参数<br>☑ 高级                                 | 串口波特室 11520( 〜<br>检验/数据/停止 NONE 〜<br>打包时间(ms) 50 | 8 		 / [<br>打包长度(Bytes) | 1 ~       | 通过串口发送 - 🗌                                                                                                    | Hex 发送:10 |            | ❷ 发送 →  |
|                                              |                                                  |                         |           |                                                                                                    |           |            |         |

#### 图 13 设置软件示意图

- 1. 打开专用设置软件"USR-G776.0.X"。根据实际情况设置串口参数并点击"打开串口"。
- 2. 点击"获取当前参数",等待获取所有当前参数完毕。
- 3. 点击"进入配置状态",等待设备进入 AT 指令配置模式。
- 4. 在"选择工作模式"一栏中,选中"网络透传模式"
- 5. 设置 socketA 的参数。

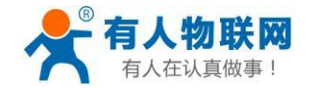

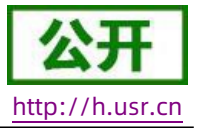

6. 开启心跳包功能,并设置各项参数。

- 7. 点击"设置并保存所有参数"。
- 8. 保存完毕后,点击"重启按钮"重启设备,或者给设备断电再上电即可。

2.3.3. 有人云功能

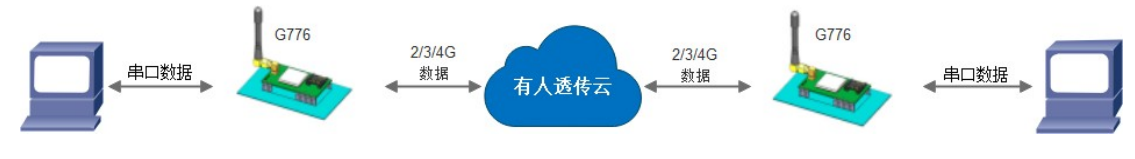

图 14 有人云功能示意图

有人云主要是为解决设备与设备、设备与上位机(Android、IOS、PC)之间相互通信而开放的平台。透传 云主要用来透传数据,接入设备几乎不需做修改便可接入实现远程透传数据。透传云适用于远程监控、物联网、 车联网、智能家居等领域,所以我们的 USR-G776 也支持接入透传云。关于透传云的相关信息请浏览 cloud.usr.cn 获取更多资料,详细参考下面链接 http://www.usr.cn/Faq/263.html。

表 5 参考 AT 指令集

| 指令名称     | 指令功能                     | 默认参数          |
|----------|--------------------------|---------------|
| AT+CLOUD | 设置有人云 20 位设备 ID, 8 位通讯密码 | NN // //<br>/ |

1. 设置透传云 ID:

AT+CLOUD=01234567890123456789,13245678

- 2. 设置注册包类型为透传云
   AT+REGTP=CLOUD
- 3. 开启注册包功能

AT+REGEN=ON

4. 重启:

AT+Z

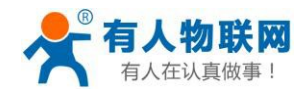

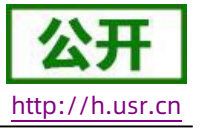

| 🙀 USR-G776 V1.0.0 |                                    |                 |           |                                              |                                |                     | – 🗆 X      |
|-------------------|------------------------------------|-----------------|-----------|----------------------------------------------|--------------------------------|---------------------|------------|
| 文件 Language       |                                    |                 |           |                                              |                                |                     |            |
| [PC串口参数]:串口号 COM1 | ~ 波特室 115200                       | ✓ 检验/数据/停止 NONI | ✓ 8 < √ 1 | ∕ ■ 打开串口                                     | 1                              |                     |            |
| 选择工作模式            |                                    |                 |           | 执行命令及提示                                      |                                |                     |            |
| ● 网络透传模式          | ○ UDC模式                            | ○ HTTPD模:       | đ         | ۰.                                           | 🗟 获取当前参数                       |                     | 🔚 设置所有参数 4 |
|                   | TCP/UDP                            | 事口数据            |           |                                              | 进入配置状态 2                       |                     | 进入通讯状态     |
| PC                | 网络                                 | M2M 设备          | 串口设备      | 帮助                                           | h信息                            | 设备重启 👌              | 查询版本       |
| 网络透传模式相关参数        |                                    |                 |           | 查信                                           | 号强度                            | 恢复出厂设置              | 系统重启       |
|                   | 超时时间(秒) 5                          |                 |           | ^                                            |                                |                     |            |
| □ 连接服务器B          |                                    |                 |           | 🗌 时间戳                                        | 接收:0                           |                     | 复位计数       |
| □ 倉用心跳包           |                                    |                 |           | 2. 打开串口;<br>3. 获取当前参<br>4. 选择工作模<br>5. 设置所有参 | 缸,工飞,<br>数;<br>式,配置相关参数;<br>数; |                     |            |
| ☑ 启用注册包           | 注册包发送方式 与别<br>注册数据类型 透作<br>设备编号和密码 | ※券器建立连接时向服ダマ    | 3         |                                              |                                |                     |            |
|                   |                                    |                 |           | ·                                            |                                |                     |            |
| 全局參数              |                                    |                 |           | ī                                            |                                |                     | ······ •   |
| 串口参数检验            | 串口波特率 11520( 、<br>金/数据/停止 NONE 、   | · 8 ~ [         | 1 ~       |                                              |                                |                     |            |
| □高級               | 打包时间(ms) 50                        | 打包长度(Bytes) 1   | .024      | 通过串口发送、                                      | · 发ì                           | <u></u> <u>×</u> :0 | ❷ 发送 ▼     |

设置软件示意图:

#### 图 15 设置软件示意图

- 1. 打开专用设置软件"USR-G776"。根据实际情况设置串口参数并点击"打开串口"。
- 2. 点击"获取当前参数",等待获取所有当前参数完毕。
- 3. 点击"进入配置状态",等待设备进入 AT 指令配置模式。
- 4. 在"选择工作模式"一栏中,选中"网络透传模式"
- 5. 设置 socketA 的参数。
- 6. 开启透传云功能,并设置各项参数。
- 7. 点击"设置并保存所有参数"。
- 8. 保存完毕后,点击"重启按钮"重启设备,或者给设备断电再上电即可。

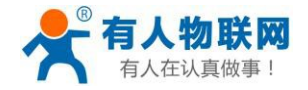

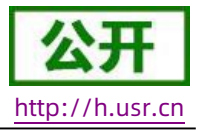

#### 2.3.4. 套接字分发协议

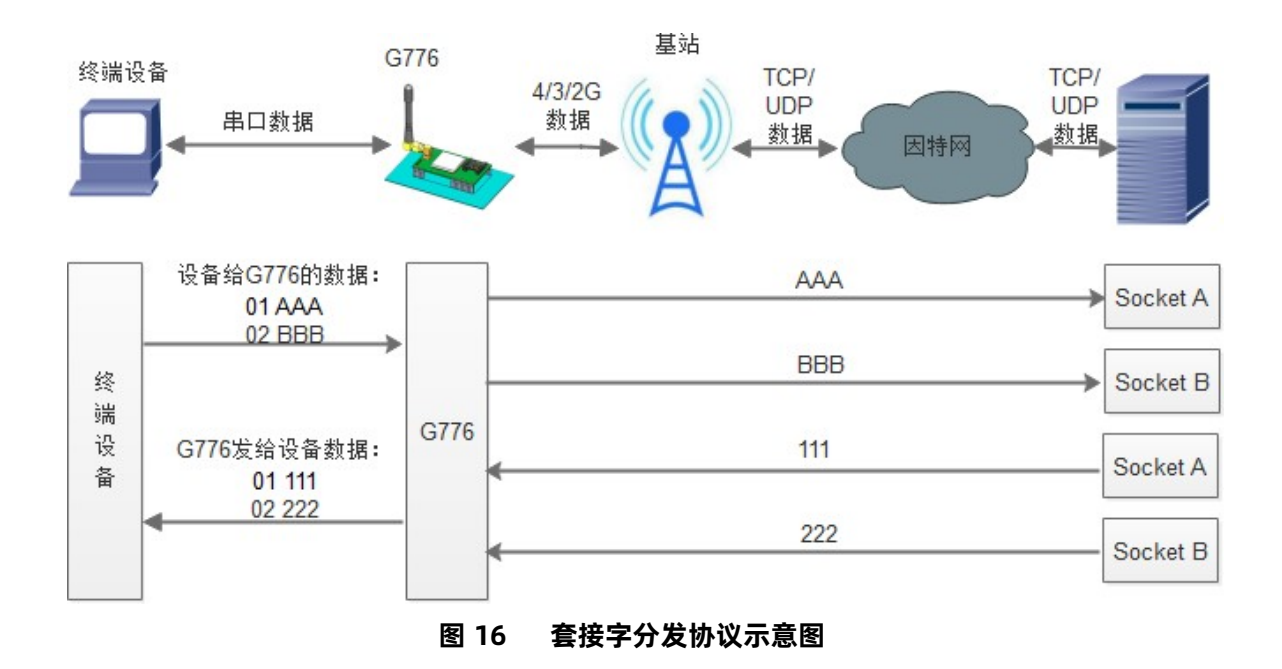

USR-G776 支持套接字分发协议,可以通过特定的协议将数据发往不同的 Socket,也可以将不同 Socket 接收的数据增加包头包尾进行区分,详细介绍可以参考《有人套接字分发协议》

http://www.usr.cn/Search/getList/keyword/套接字分发协议/。

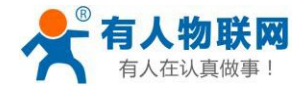

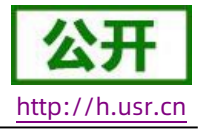

#### 2.3.5. FTP 他升级协议

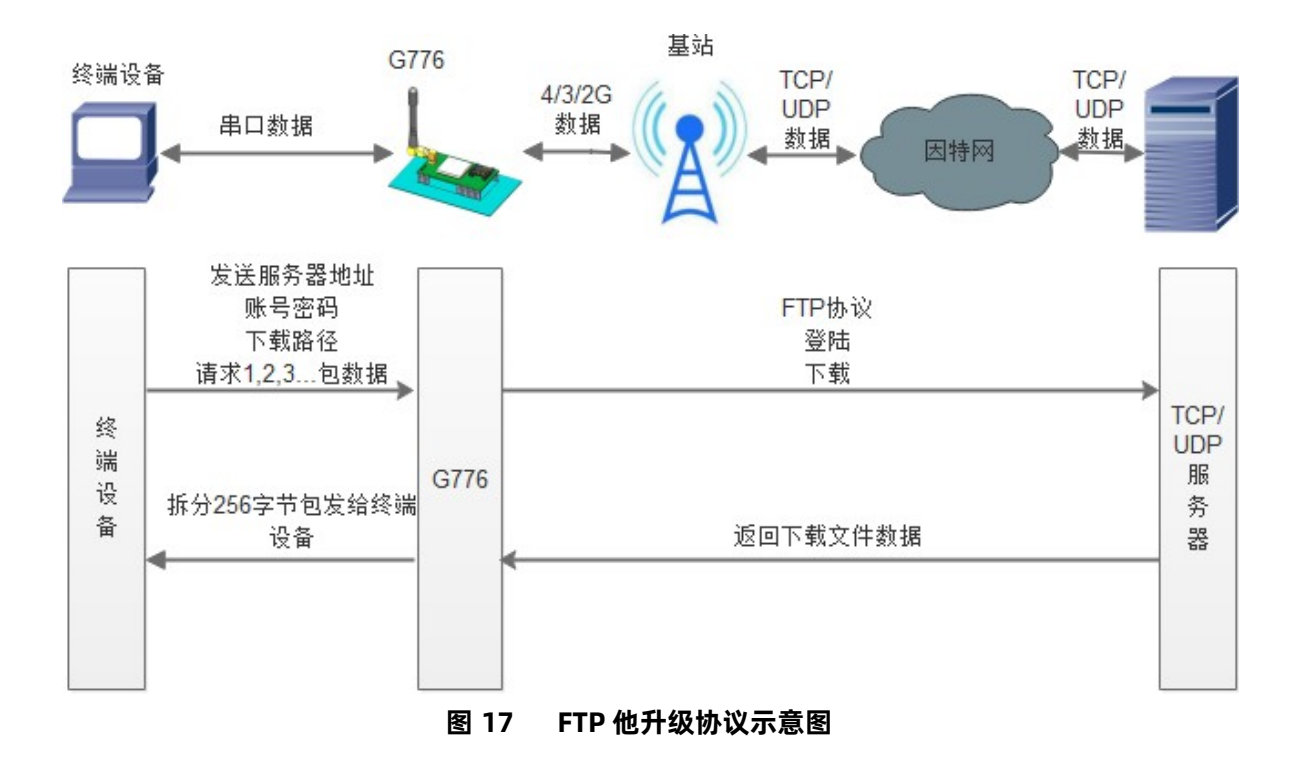

USR-G776 支持 FTP 他升级协议,用户设备可以通过串口使用特殊协议 请求 FTP 服务器上的文件,可以将服务器的文件拆成 256 字节的小包进行传输,方便客户设备进行远程升级或远程下载大文件使用。详细介绍可以参考《有人 FTP 他升级协议》,下载地址: http://www.usr.cn/Download/538.html。

#### 2.3.6. 基站定位

USR-G776 有 LBS 基站定位功能,可以通过运营商的网络获取到设备的大体位置,定位精度一般在 100 米左 右。基站定位信息是通过 AT 指令获取,可以配合串口 AT,短信 AT 指令灵活使用。

#### AT+LBS?

查询的结果分为两个部分,我们只要使用 LBS 的数据既可以去相应的网址去换算对应的坐标,例如我们查询的结果 LAC =21269, CID =30321,可以打开http://www.minigps.net/cellsearch.html 网址进行换算。

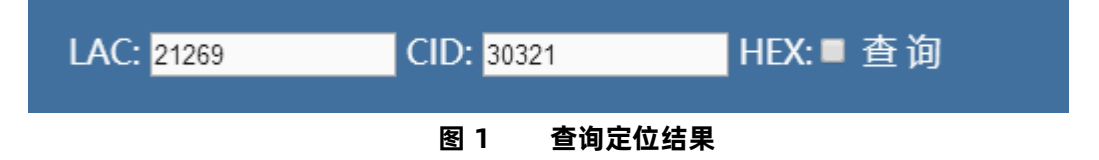

点击查询之后可以得到换算之后的位置信息。

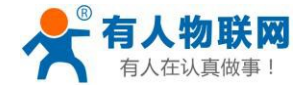

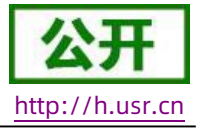

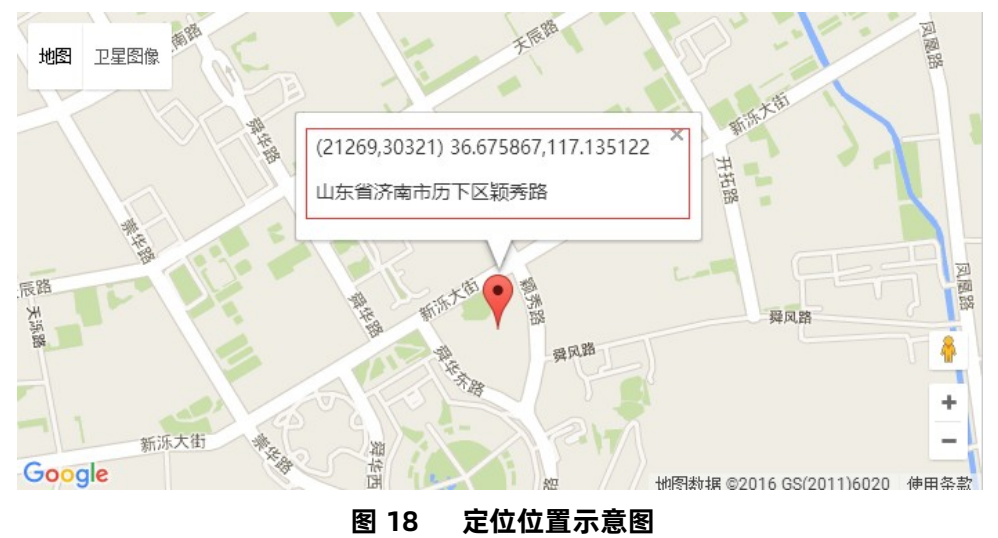

#### 2.3.7. 状态指示灯

USR-G776 上有五个指示灯,分别是 PWR,WORK,NET,LINKA 和LINKB。指示灯代表的状态如下:

| 指示灯名称 | 指示功能          | 状态                                              |
|-------|---------------|-------------------------------------------------|
| PWR   | 电源指示灯         | 电源工作正常常亮                                        |
| WORK  | 系统运行工作指示灯     | 系统运行后常亮                                         |
| NET   | 网络状态指示灯       | 2G 网络闪烁 2 次<br>3G 网络闪烁 3 次<br>4G 网络闪烁 4 次没有网络熄灭 |
| LINKA | Socket A 连接指示 | Socket A 连接建立常亮                                 |
| LINKB | Socket B 连接指示 | Socket B 连接建立常亮                                 |

表 6 指示灯状态

#### 2.3.8. 硬件恢复默认设置

恢复出厂默认参数,上电后,按下Reload 键 3~15S,然后松开,即可将设备参数恢复至出厂默认参数。

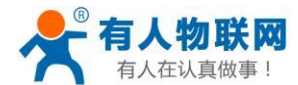

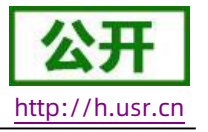

#### 2.3.9. 固件升级方法

#### 2.3.9.1. USB 升级

USR-G776 支持USB 升级固件,针对于USR-G776 已经无法正常启动或者需要升级内核时使用。用户升级前需要找我们技术支持要升级包,其中包括烧录工具和固件。

(1) 进入固件烧录工具目录,打开 🔽 Downloader.exe 程序,弹出的登录界面可以直接点击"登录"。

| 登录   |       |
|------|-------|
|      |       |
| 用户名: |       |
| 來码:  |       |
| шжу: |       |
|      | 登录 取消 |
|      |       |

(2) 点击"版本下载"进入固件升级界面。

| Second Second Se | ader - [版本下载]         |
|----------------------------------------------------------------------------------------------------|-----------------------|
| ; 文 <mark>件(#) 设罟(S)</mark> 视图(V) 帮助(H)                                                                                                    |                       |
| ▲ <b>版本下载</b> 擦除分区 多BIN合一 拆                                                                                                    | 分文件 生成Partition 🛛 🔋 🕅 |
| <b>镜像文件路</b> 径                                                                                                    |                       |
|                                                                                                    |                       |
|                                                                                                    |                       |
|                                                                                                    |                       |
|                                                                                                    |                       |
|                                                                                                    |                       |
|                                                                                                    |                       |
|                                                                                                    |                       |
|                                                                                                    |                       |
|                                                                                                    |                       |
|                                                                                                    |                       |
|                                                                                                    |                       |
| •                                                                                                    | 4                     |
|                                                                                                    |                       |
| 输出                                                                                                    | ± ×                   |
|                                                                                                    |                       |
|                                                                                                    |                       |
|                                                                                                    |                       |
| <b>就绪</b> 下载文件个数 0 ,                                                                                                    | 下载列表文件总数 0            |

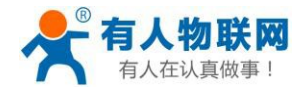

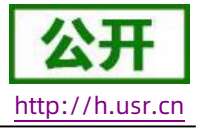

### (3) 点击"添加文件"按钮添加固件。

| \$                    | Downloader - [# | 反本下载]       | - X |
|-----------------------|-----------------|-------------|-----|
| ; 文件(F) 设置(S) 视图(V) 帮 | <b>ከ</b> 00)    |             |     |
| ▲ 版本下载 擦除分区           | 多BIN合一 拆分文件     | 生成Partition | Þ   |
| 镜像文件路径                |                 |             |     |
|                       |                 |             |     |
|                       |                 |             |     |
|                       |                 |             |     |
|                       |                 |             |     |
|                       |                 |             |     |
|                       |                 |             |     |
|                       |                 |             |     |
|                       |                 |             |     |
|                       |                 |             |     |
|                       |                 |             |     |
|                       |                 |             |     |
| •                     |                 |             | 4   |
|                       |                 |             |     |
| 输出                    |                 |             | ‡×  |
|                       |                 |             |     |
|                       |                 |             |     |
|                       |                 |             |     |
| 就绪                    | 下载文件个数 0 / 下载列  | 表文件总数 0     |     |

(4) 添加需要升级的固件, 点击"打开"按钮。

| 👶 打开                                             |                                                | ×                                     |
|--------------------------------------------------|------------------------------------------------|---------------------------------------|
| $\leftrightarrow \rightarrow \uparrow \uparrow $ | ■ 個件目录 マ ひ 搜索                                  | ミ"固件目录" ク                             |
| 组织 ▼ 新建文件夹                                       |                                                | ::: <b>-</b> 🔟 😮                      |
| 🛄 此电脑                                            | <b>~</b> 名称 ~                                  | 修改日期 类型                               |
|                                                  | USR-G776_B09P23_V1.0.01.000000.0000_190412.bin | 2019-04-12 13:22 BIN 文                |
| ▶ 图片                                             |                                                | -                                     |
| 📋 文档                                             |                                                |                                       |
| ➡ 下载                                             |                                                |                                       |
| ♪ 音乐                                             |                                                |                                       |
| ■ 桌面                                             |                                                |                                       |
| 🏪 本地磁盘 (C:)                                      |                                                |                                       |
| 🔜 本地磁盘 (D:)                                      |                                                |                                       |
| 本地磁盘 (E:)                                        |                                                |                                       |
| 🔜 本地磁盘 (F:)                                      |                                                |                                       |
| 🔜 本地磁盘 (G:)                                      |                                                |                                       |
| 🔜 本地磁盘 (N:)                                      |                                                |                                       |
| 素 feng (\\192.168.0.111) (V:)                    |                                                |                                       |
|                                                  | v <                                            | · · · · · · · · · · · · · · · · · · · |
| 文件名(N):                                          | ~ (*.k                                         | oin;*.img;*.iso)                      |
|                                                  |                                                | 打开(O) 取消                              |
|                                                  |                                                |                                       |

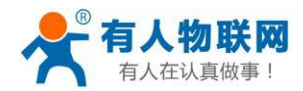

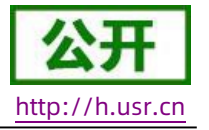

#### (5) 固件加载成功后点击"启动下载流程"按钮。

| 🕹 Downloader - | [版本下载]  |        |            |             |                   | _                |           | $\times$ |
|----------------|---------|--------|------------|-------------|-------------------|------------------|-----------|----------|
| : 文件(F) 设置(S)  | ) 视图(V) | 帮助(H)  |            |             |                   |                  |           |          |
| ▲ 版本下载         | 擦除分区    | 多BIN合— | 拆分文件       | 生成Partition |                   |                  |           | Þ        |
| 镜像文件路径<br>☑    |         |        |            | USR-G776_80 | 9P23_V1.0.01.0000 | 00.0000 <u>-</u> | _190412.t | pin      |
|                |         |        |            |             |                   |                  |           |          |
|                |         |        |            |             |                   |                  |           |          |
|                |         |        |            |             |                   |                  |           |          |
|                |         |        |            |             |                   |                  |           |          |
|                |         |        |            |             |                   |                  |           |          |
|                |         |        |            |             |                   |                  |           |          |
| <              |         |        |            |             |                   |                  |           | >        |
|                |         |        |            |             |                   |                  |           |          |
| 输出             |         |        |            |             |                   |                  |           | ά×       |
|                |         |        |            |             |                   |                  |           |          |
|                |         |        |            |             |                   |                  |           |          |
| 就绪             |         | 下载文件个级 | 版 1 / 下载列3 | 表文件总数 1     |                   |                  |           |          |

(6) 输出界面有"未检测到有效设备!等待插入设备"提示时,给 G776 上电,开始固件升级。

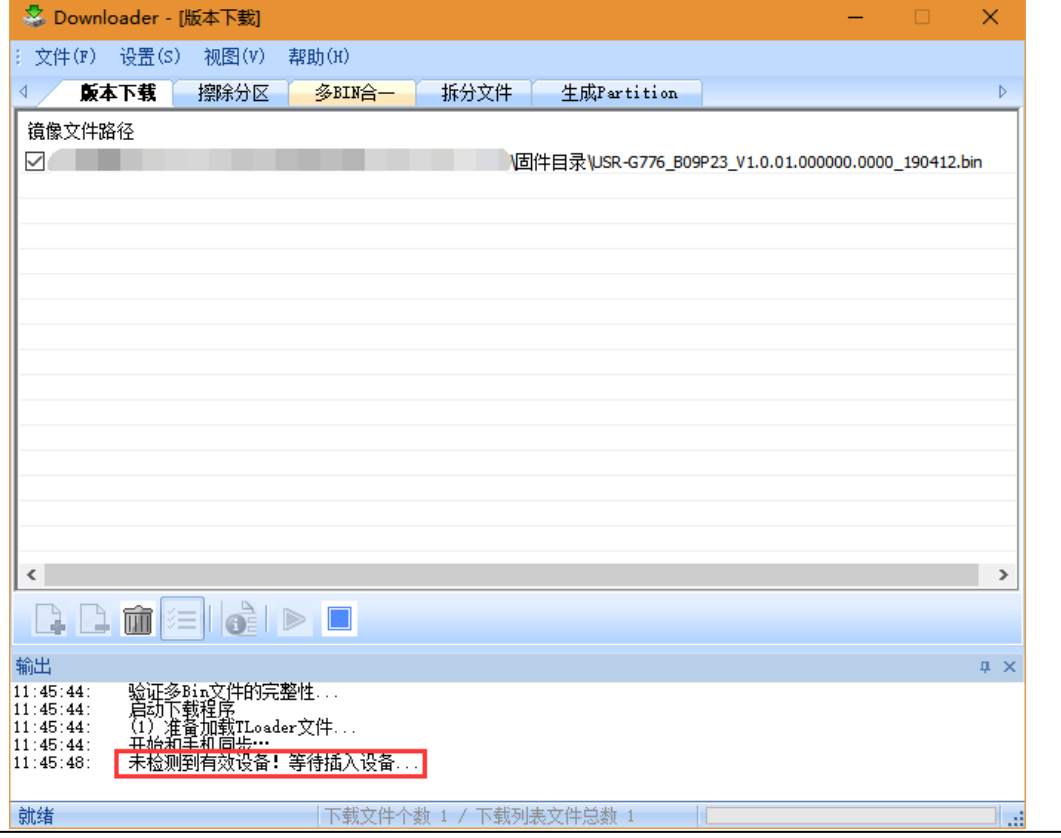

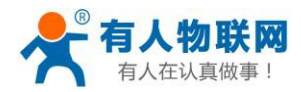

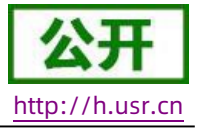

#### (7) 固件烧录进行中。

| 🏖 Downloader - [版本下载] - 🗌 🗙     |                   |            |          |              |                        |              |          |
|---------------------------------|-------------------|------------|----------|--------------|------------------------|--------------|----------|
| : 文件(F) 设置(S)                   | 视图(V) 帮           | 助(H)       |          |              |                        |              |          |
| ▲ 版本下载                          | 擦除分区              | 多BIN合—     | 拆分文件     | 生成Partition  |                        |              | Þ        |
| 镜像文件路径                          |                   |            |          |              |                        |              |          |
|                                 |                   |            |          | USR-G776_B09 | P23_V1.0.01.000000.000 | 0_190412.bir | <u>۱</u> |
|                                 |                   |            |          |              |                        |              |          |
|                                 |                   |            |          |              |                        |              |          |
|                                 |                   |            |          |              |                        |              |          |
|                                 |                   |            |          |              |                        |              |          |
|                                 |                   |            |          |              |                        |              |          |
|                                 |                   |            |          |              |                        |              |          |
|                                 |                   |            |          |              |                        |              |          |
|                                 |                   |            |          |              |                        |              |          |
|                                 |                   |            |          |              |                        |              |          |
|                                 |                   |            |          |              |                        |              |          |
| <                               |                   |            |          |              |                        |              | >        |
|                                 | - I 👌 🕨           |            |          |              |                        |              |          |
| 输出                              |                   |            |          |              |                        |              | д X      |
| 11:49:10: 向串口<br>11:49:11: 王始发  | 与入数据大小为<br>译写命令:- | : 4096     |          |              |                        |              | ^        |
| 11:49:11: 开始向<br>11:49:11: 向串口  | 串口写数据!<br>写入数据太小为 | : 35       |          |              |                        |              |          |
| 11:49:11: 收到UE<br>11:49:11: 开始发 | 则友来的数据包<br>送数据!   | 大小:2855392 |          |              |                        |              | <b>v</b> |
| 就绪                              |                   | 「下载文件个数    | 1 / 下载列表 | 長文件总数 1      |                        |              |          |

(8) 待烧录进度条完成,并有"下载完成"的提示时,表示固件下载成功,固件升级成功后,等待 work 灯亮起,然后重新上电运行。

| 🍣 Downloader - [版本下载] — 🛛                    |                   |           |              |                      |             |       |  |
|----------------------------------------------|-------------------|-----------|--------------|----------------------|-------------|-------|--|
| ; 文件(F) 设置(S) 视图(V) ;                        | 帮助(H)             |           |              |                      |             |       |  |
| ▲ 版本下载 擦除分区                                  | 多BIN合一            | 拆分文件      | 生成Partition  |                      |             | Þ     |  |
| 镜像文件路径                                       |                   |           |              |                      |             |       |  |
|                                              |                   |           | USR-G776_B09 | P23_V1.0.01.000000.0 | 000_190412. | bin   |  |
|                                              |                   |           |              |                      |             |       |  |
|                                              |                   |           |              |                      |             |       |  |
|                                              |                   |           |              |                      |             |       |  |
|                                              |                   |           |              |                      |             |       |  |
|                                              |                   |           |              |                      |             |       |  |
|                                              |                   |           |              |                      |             |       |  |
|                                              |                   |           |              |                      |             |       |  |
|                                              |                   |           |              |                      |             |       |  |
|                                              |                   |           |              |                      |             |       |  |
|                                              |                   |           |              |                      |             |       |  |
|                                              |                   |           |              |                      |             |       |  |
|                                              |                   |           |              |                      |             | -     |  |
|                                              |                   |           |              |                      |             |       |  |
| 输出                                           |                   |           |              |                      |             | џ×    |  |
| 11:50:07: 开始发送重启命令<br>11:50:07: 开始向串口与数据!    |                   |           |              |                      |             | ^     |  |
| 11:50:07: 向串口写入数据天小<br>11:50:07: 下载多bin合一文件中 | 为: 7<br>中第34个文件成功 | 1         |              |                      |             |       |  |
| 11:50:07: 大都多以;合一文件成<br>11:50:07: 下载完成       | th                | r         |              |                      |             |       |  |
| 就绪                                           | 下载文件个纲            | b 1 / 下载列 | 表文件总数 1      |                      |             | · · · |  |
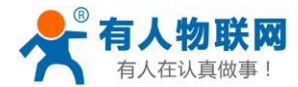

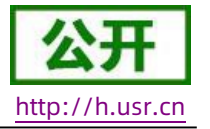

#### 2.3.9.2. FOTA 升级

为方便客户使用,减少固件 USB 升级操作的复杂度,USR-G776 具有 FOTA 升级的功能。FOTA 对用户是无感知的,如果开启了 FOTA 升级的功能,USR-G776 会每隔一定时间(时间可设置)向服务器查询版本信息,如果有可升级版本固件,并且服务器允许设备升级,USR-G776 会通过差分升级的方式,将差分包从服务器上下载到本地进行升级,升级完成后USR-G776 会自行重启运行新版本固件。

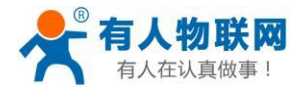

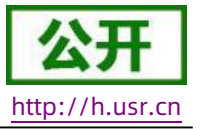

# 3. 参数设置

# 3.1. 串口配置

# 3.1.1. 设置软件说明

| 🙀 USR-G776 V1.0.0                                      |   |                                         |          |       | – 🗆 X    |
|--------------------------------------------------------|---|-----------------------------------------|----------|-------|----------|
| 文件 Language                                            |   |                                         |          |       |          |
| [PC串口参数]:串口号 COM1 / 波特率 115200 / 检验/数据/停止 NONI / 8 / 1 | ~ | ● 打开串口 1                                |          |       |          |
| 选择工作模式                                                 |   | 执行命令及提示                                 |          |       |          |
| ● 网络遗传模式 ○ UDC模式 2 ○ HTTPD模式                           |   | □ 获取当前参数                                |          |       | 设置所有参数   |
|                                                        |   | 进入配置状态                                  | 8        | 进     | 入通讯状态    |
| PC 网络 M2M 设备 串口设备                                      |   | 帮助信息                                    | 设备重启     | 3     | 查询版本     |
| 网络透传模式相关参数                                             |   | 查信号强度                                   | 恢复出厂设    | 置     | 系统重启     |
| ② 连接服务器A       地址和满口                                   | × | □时间\                                    | 7        | · * } | 夏位计数     |
| エロジャス     日口    お持案     11520( ↓     4                 |   | • · · · · · · · · · · · · · · · · · · · | 6<br>谜:0 | ▼ ⊨   | ® ≴i≚ •5 |

### 图 19 设置软件示意图

#### 说明:

- 1. 软件串口参数设置区,需设置与G776当前串口一致的参数,否则无法与G776通信。
- 2. 工作模式选择区,选择G776 工作在哪种模式。
- 3. 功能参数设置区,设置G776 功能相关的参数。
- 4. 全局参数区,设置G776基本的全局参数。
- 5. 指令发送按钮,点击可发送自输入的指令。
- 6. 输入框, 自输入指令文本框。
- 7. 接收框,接收来自G776返回信息。

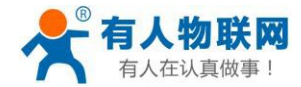

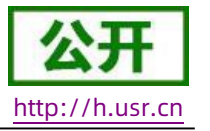

8. 常用指令按钮, 点击可输入常用的 AT 指令。

# 3.1.2. AT 指令设置

当设备工作在网络透传模式、协议透传模式和 HTTPD Client 模式三种工作模式的任何一种时,可以通过向 设备的串口发送特定时序的数据,让设备切换至"AT 指令模式"。也可以通过发送特定指令让设备重新返回之 前的工作模式。

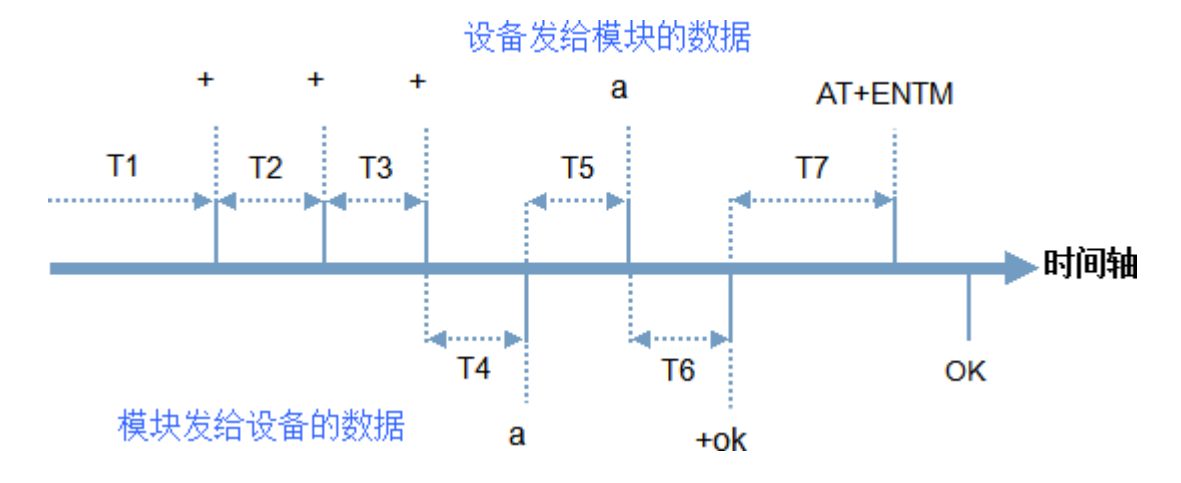

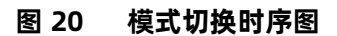

在上图中,横轴为时间轴,时间轴上方的数据是串口设备发给设备的,时间轴下方的数据为设备发给串口的。

时间要求:

```
T1 > 当前串口打包间隔时间(参考AT+UARTFT)
```

```
T2 < 当前串口打包间隔时间(参考AT+UARTFT)
```

```
T3 < 当前串口打包间隔时间(参考AT+UARTFT)
```

T5 < 3s

从网络透传模式、HTTPD Client 模式切换至"AT 指令模式"的时序:

● 串口设备给设备连续发送"+++",设备收到"+++"后,会给设备发送一个

'a'。在发送"+++"之前的200ms内不可发送任何数据。

● 当设备接收'a'后,必须在3秒内给设备发送一个'a'。

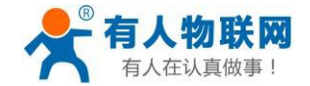

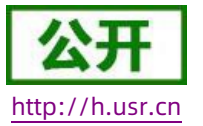

USR-G776 软件设计手册

- 设备在接收到'a'后,给设备发送"+ok",并进入"临时指令模式"。
- 设备接收到 "+ok" 后,知道设备已进入 "临时指令模式",可以向其发送 AT 指令。

从 AT 指令模式切换至网络透传、HTTPD 的时序:

- 串口设备给设备发送指令"AT+ENTM"。
- 设备在接收到指令后,给设备发送"OK",并回到之前的工作模式。
- 设备接收到 "OK" 后, 知道设备已回到之前的工作模式。

# 3.1.3. 串口 AT 指令

串口AT 指令是指工作在透传模式下,我们不需要切换到指令模式,可以使用密码加AT 指令方法去查询和设置参数的方法。一般应用在客户设备需要在设备运行时查询或者修改参数使用,可以不需要复杂的+++时序进入指令设备,从而快速的查询或者设置参数。

以查询固件版本号为例,发送 AT 指令。注:此处 AT 指令中的回车符用[0D]表示,实际使用中请输入正确的 字符。

| 全局参数        |              |
|-------------|--------------|
| 命令密         | 码 admin      |
| 启动信         | 息 [USR-G776] |
| AF          | PN CMNET,,,0 |
| 无数据自动重启时间(利 | 少) 1800      |

图 21 设置软件示意图

查询当前的密码字,查询/设置指令为AT+CMDPW

通过软件可以看到当前的命令密码是: admin

完成设置后,重启设备,启动完毕后,从串口向设备发送 adminAT+VER(注意该字符串最后有一个回车符),

设备接收后,会返回指令响应信息。

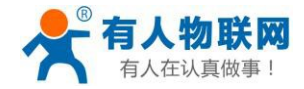

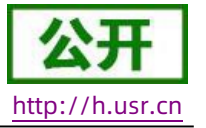

| 3. 获收当时参数;<br>4. 选择工作模式,配置相关参数<br>5. 设置所有参数;<br>串口已打开 | ý;    |        | ^ |
|-------------------------------------------------------|-------|--------|---|
| >[Tx->][11:54:06][asc]<br>adminAT+VER                 |       |        |   |
| >[Rx<-][11:54:06][asc]                                |       |        |   |
| +VER:V1.0.01.000000.0000                              |       |        |   |
| 执行完毕                                                  |       |        |   |
| adminAT+VER                                           | ▼}    |        | - |
| 通过串口发送 ▼                                              | 发送:48 | ❷ 发送 ▼ |   |

### 图 22 设置软件示意图

# 3.1.4. 网络 AT 指令

网络 AT 指令是指工作在透传模式下,通过网络发送密码加 AT 指令的方式去设置和查询参数。网络 AT 指令和 串口 AT 指令类似,区别在于网络 AT 是使用网络下发 AT 指令,用于客户服务器设备远程查询或者修改参数使用, 客户可以使用网络 AT 指令进行批量的参数修改和查询,指令之间通过"分号"隔开即可,方便对拥有的设备进 行管理。

以查询固件版本号为例,发送 AT 指令。注:此处 AT 指令中的回车符用[0D]表示,实际使用中请输入正确的字符。

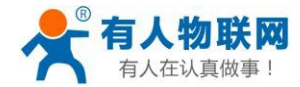

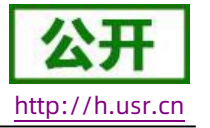

| ~ |     |  |
|---|-----|--|
| 辛 | 向恋教 |  |

| 命令密码         | admin      |
|--------------|------------|
| 启动信息         | [USR-G776] |
| APN          | CMNET,,,0  |
| 无数据自动重启时间(秒) | 1800       |

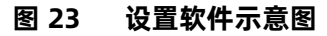

查询当前的密码字,查询/设置指令为AT+CMDPW

通过软件可以看到当前的命令密码是: admin

除了做以上设置外,还要对网络连接如socket A , socket B 的设置。完成设置后,重启设备,启动完 毕后,等待设备连接服务器,连接成功后,从服务器端向设备发送 adminAT+VER(注意该字符串最后 有一个回车符),设备接收后,会返回响应信息。如下图:

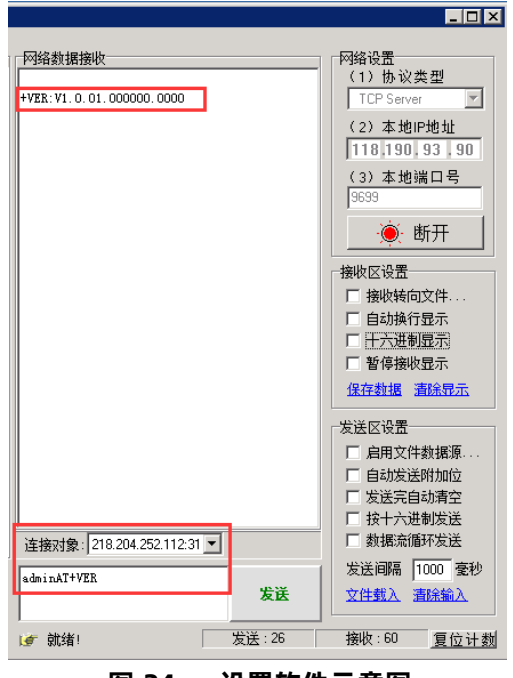

图 24 设置软件示意图

# 3.1.5. 短信 AT 指令

短信AT 指令是指,我们可以使用短信的方式去查询和配置设备的参数,短信AT 指令一般是客户临时需要查 询或者修改参数的情况下使用,只要知道设备的手机号,就可以查询和修改参数,对于偏远地区的设备管理十分 方便。

以查询固件版本号为例,发送 AT 指令。

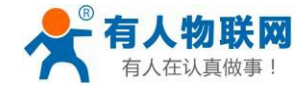

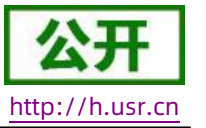

#### 查询当前的密码字,查询/设置指令为AT+CMDPW

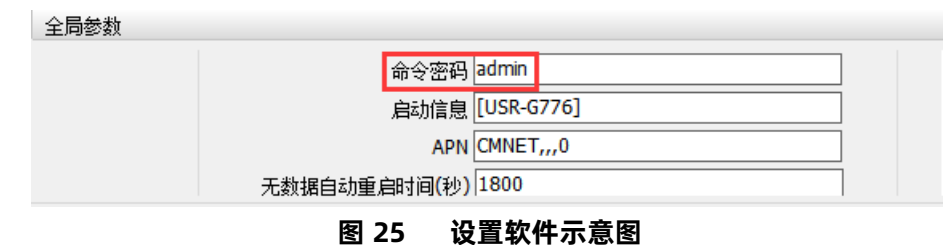

完成设置后,重启设备,启动完毕后,从手机端向设备发送 "adminAT+VER;"(注意有英文分号),设备接收后,会返回响应信息如下图

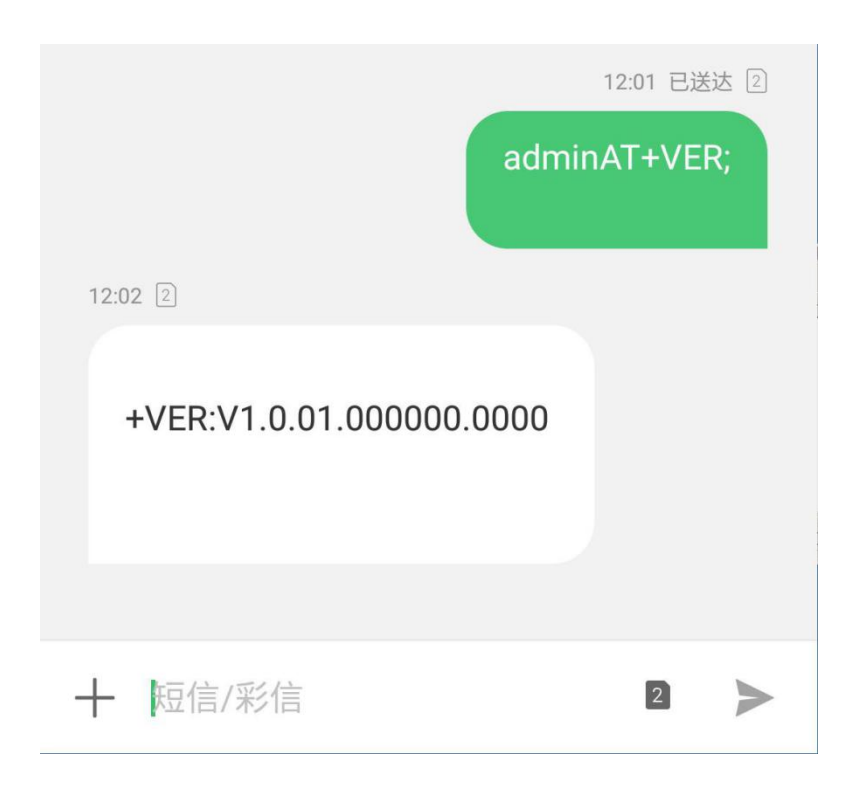

#### 图 26 手机短信息界面示意图

# 3.1.6. 指令格式

AT 指令为"问答式"指令,分为"问"和"答"两部分。"问"是指设备向 G776 发送 AT 命令, "答"是指 G776 给设备回复信息。

# 注:指令中的字符不区分大小写。

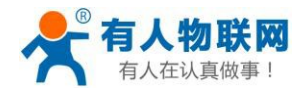

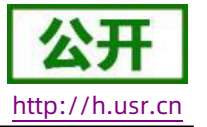

### 3.1.6.1. 符号说明

表 6 符号说明

| 符号名称 | 含义                             |  |
|------|--------------------------------|--|
| <>   | 被包括的内容为必需项                     |  |
| []   | 被包括的内容为非必需项                    |  |
| Ð    | 被包括的内容为此文档中特殊含义的字符串            |  |
| ~    | 参数范围,例A~B,参数的范围是从A到B           |  |
| CMD  | 表示指令码                          |  |
| OP   | 表示操作符                          |  |
| PARA | 表示参数                           |  |
| CR   | 表示ASCII 码中的"回车符",十六进制数表示为 0x0D |  |
| LF   | 表示ASCII 码中的"换行符",十六进制数表示为 0x0A |  |

# 3.1.6.2. 指令中"问"的格式

指令串: <AT+>[CMD][OP][PARA]<CR>

#### 表 7 符号说明

| 命令码  | 含义                            | 是否是必需项 |
|------|-------------------------------|--------|
| AT+  | AT 命令头                        | 是      |
| CMD  | 指令的功能属性                       | 是      |
| OP   | 操作符 <i>,</i> 如= <i>,</i> ?,=? | 否      |
| PARA | 执行的参数                         | 否      |
| CR   | 回车,命令结束符                      | 是      |

指令类型说明:

#### 表 8 符号说明

| 类型 | 指令串格式                                         | 说明                |
|----|-----------------------------------------------|-------------------|
| 0  | <at+><cmd>?<cr></cr></cmd></at+>              | 执行该指令的动作或查询当前参数值  |
| 1  | <at+><cmd>=?<cr></cr></cmd></at+>             | 查询该指令中的参数的取值范围或类型 |
| 2  | <at+><cmd><cr></cr></cmd></at+>               | 执行该指令的动作或查询当前参数值  |
| 3  | <at+><cmd>=<para><cr></cr></para></cmd></at+> | 设置该指令的参数值         |

# 3.1.6.3. 指令中"答"的格式

注: 指令的响应信息分为有回显和无回显两种,回显的含义是在输入指令的时候,把输入的内容返回来,

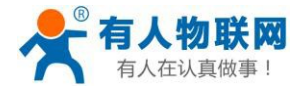

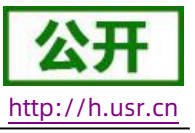

USR-G776 软件设计手册

然后再对该指令做出响应。无回显则是不会返回输入的内容,只对指令做出响应。在以下说明中,均以无回显 模式为例。

命令串:[CR][LF][+CMD][OP][PARA][CR][LF]<CR><LF>[OK]<CR><LF>

| 表 9 付亏 <b>说</b> 明 |        |        |  |  |
|-------------------|--------|--------|--|--|
| 命令码               | 含义     | 是否是必需项 |  |  |
| CR                | 回车符    | 否      |  |  |
| LF                | 换行符    | 否      |  |  |
| +CMD              | 响应头    | 否      |  |  |
| ОР                | 操作符,如: | 否      |  |  |
| PARA              | 返回的参数  | 否      |  |  |
| CR                | 回车符    | 否      |  |  |
| LF                | 换行符    | 否      |  |  |
| CR                | 回车符    | 是      |  |  |
| LF                | 换行符    | 是      |  |  |
| ОК                | 表示操作成功 | 否      |  |  |
| CR                | 回车符    |        |  |  |
| LF                | 换行符    | 是      |  |  |

表 9 符号说明

#### 响应指令类型说明

### 表 10 符号说明

| 类型 | 指令串格式                                                                                                    | 说明      |
|----|----------------------------------------------------------------------------------------------------|---------|
| 0  | <cr><lf><ok><cr><lf></lf></cr></ok></lf></cr>                                                               | 返回该指令成功 |
| 1  | <cr><lf>&lt;+CMD:&gt;<para><cr><lf><cr><lf><ok><cr><lf></lf></cr></ok></lf></cr></lf></cr></para></lf></cr> | 返回当前参数  |

# 3.1.6.4. 特殊符号说明:

在 AT 指令中, 等号(=)、逗号(,)、问号(?)、回车、换行都是特殊符号, 所以参数中不可直接包含等号、 逗号、问号。需要对其进行转义。

转义规则:用[]把特殊符号的十六进制编码括起来,表示输入一个十六进制编码表示的 ASCII 码。举

例:问号(?)的十六进制编码是 0x3F,用此转义方法转义后表示为[3F]。

常用转义字符:

| ,  | 逗号  | [2C] |
|----|-----|------|
| =  | 等于号 | [3D] |
| 符号 | 含义  | 转义码  |

www.usr.cn

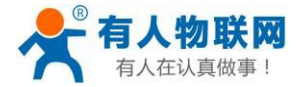

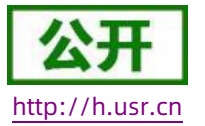

| ?         | 问号  | [3F] |
|-----------|-----|------|
| <cr></cr> | 回车符 | [0D] |
| <lf></lf> | 换行符 | [0A] |

# 3.1.7. AT 指令集

# 表 11 AT 指令集

| 指令      | 功能描述                   |
|---------|------------------------|
|         | 管理指令                   |
| AT      | 测试指令                   |
| Н       | 帮助信息                   |
| Z       | 软件重启                   |
| REBOOT  | 设备重启                   |
| E       | 查询/设置是否开启指令回显          |
| ENTM    | 退出命令模式                 |
| WKMOD   | 查询/设置工作模式              |
| CMDPW   | 查询/设置命令密码              |
| STMSG   | 查询/设置设备启动信息            |
| CSQ     | 查询设备当前信号强度信息           |
| RSTIM   | 查询/设置设备自动重启时间          |
| SYSINFO | 查询当前联网信息               |
| SHELL   | 执行 shell 命令,主要用于上传证书使用 |
| 配置参数指令  |                        |
| CLEAR   | 恢复原始出厂设置               |
| 信息查询指令  |                        |
| VER     | 查询版本信息                 |
| SN      | 查询 SN 码                |
| ICCID   | 查询 ICCID 码             |
| IMEI    | 查询 IMEI 码              |
| IMSI    | 查询 IMSI 码              |
| LOCIP   | 查询本地 IP 地址             |
| LBS     | 基站定位数据查询               |
|         | 串口参数指令                 |
| UART    | 查询/设置串口参数              |
| UARTFT  | 查询/设置串口打包间隔时间          |
| UARTFL  | 查询/设置串口打包数据长度          |

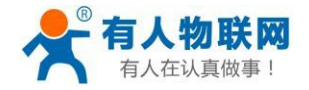

#### USR-G776 软件设计手册

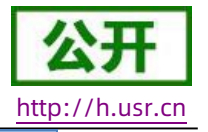

| 网络指令                                                                                                    |                                                                                                    |  |
|----------------------------------------------------------------------------------------------------|----------------------------------------------------------------------------------------------------|--|
| APN                                                                                                    | 查询/设置 APN 信息                                                                                                    |  |
| SOCKA                                                                                                    | 查询/设置 socket A 参数                                                                                                    |  |
| SOCKB                                                                                                    | 查询/设置 socket B 参数                                                                                                    |  |
| SOCKAEN                                                                                                    | 查询/设置是否使能 socket A                                                                                                    |  |
| SOCKBEN                                                                                                    | 查询/设置是否使能 socket B                                                                                                    |  |
| SOCKASL                                                                                                    | 查询/设置 socket A 连接方式                                                                                                    |  |
| SOCKBSL                                                                                                    | 查询/设置 socket B 连接方式                                                                                                    |  |
| SOCKALK                                                                                                    | 查询 socket A 连接状态                                                                                                    |  |
| SOCKBLK                                                                                                    | 查询 socket B 连接状态                                                                                                    |  |
| SHORATO                                                                                                    | 查询/设置 socket A 短连接超时时间                                                                                                    |  |
| SHORBTO                                                                                                    | 查询/设置 socket B 短连接超时时间                                                                                                    |  |
| SOCKATO                                                                                                    | 查询/设置连接A 断开后重连时间                                                                                                    |  |
| SOCКВТО                                                                                                    | 查询/设置连接B 断开后重连时间                                                                                                    |  |
| SOCKIND                                                                                                    | 查询/设置是否使能指示透传数据来源 socket                                                                                                    |  |
| SDPEN                                                                                                    | 查询/设置是否使能套接字分发协议                                                                                                    |  |
| SOCKRSTIM                                                                                                    | 查询/设置 Socket 连接失败超时重启时间                                                                                                    |  |
|                                                                                                    | 注册包指令                                                                                                    |  |
| REGEN                                                                                                    | 查询/设置是否使能注册包                                                                                                    |  |
|                                                                                                    |                                                                                                    |  |
| REGTP                                                                                                    | 查询/设置注册包内容类型                                                                                                    |  |
| REGTP<br>REGDT                                                                                                    | 查询/设置注册包内容类型<br>查询/设置自定义注册信息                                                                                                    |  |
| REGTP<br>REGDT<br>REGSND                                                                                                    | 查询/设置注册包内容类型<br>查询/设置自定义注册信息<br>查询/设置注册包发送方式                                                                                                    |  |
| REGTP<br>REGDT<br>REGSND<br>CLOUD                                                                                                    | 查询/设置注册包内容类型<br>查询/设置自定义注册信息<br>查询/设置注册包发送方式<br>查询/设置透传云注册参数                                                                                                    |  |
| REGTP<br>REGDT<br>REGSND<br>CLOUD<br>ID                                                                                                  | 查询/设置注册包内容类型<br>查询/设置自定义注册信息<br>查询/设置注册包发送方式<br>查询/设置透传云注册参数<br>查询/设置 UDC 模式下设备 ID                                                                                                    |  |
| REGTP<br>REGDT<br>REGSND<br>CLOUD<br>ID                                                                                                  | <ul> <li>查询/设置注册包内容类型</li> <li>查询/设置自定义注册信息</li> <li>查询/设置注册包发送方式</li> <li>查询/设置透传云注册参数</li> <li>查询/设置 UDC 模式下设备 ID</li> <li>心跳包指令</li> </ul>                                                                                                    |  |
| REGTP<br>REGDT<br>REGSND<br>CLOUD<br>ID<br>HEARTEN                                                                                       | <ul> <li>查询/设置注册包内容类型</li> <li>查询/设置自定义注册信息</li> <li>查询/设置注册包发送方式</li> <li>查询/设置透传云注册参数</li> <li>查询/设置 UDC 模式下设备 ID</li> <li><b>心跳包指令</b></li> <li>查询/设置是否使能心跳包</li> </ul>                                                                        |  |
| REGTP<br>REGDT<br>REGSND<br>CLOUD<br>ID<br>HEARTEN<br>HEARTDT                                                                            | 查询/设置注册包内容类型         查询/设置自定义注册信息         查询/设置注册包发送方式         查询/设置透传云注册参数         查询/设置 UDC 模式下设备 ID <b>心跳包指令</b> 查询/设置是否使能心跳包         查询/设置心跳包数据                                                                                               |  |
| REGTP<br>REGDT<br>REGSND<br>CLOUD<br>ID<br>HEARTEN<br>HEARTDT<br>HEARTDT                                                                 | 查询/设置注册包内容类型         查询/设置自定义注册信息         查询/设置注册包发送方式         查询/设置透传云注册参数         查询/设置 UDC 模式下设备 ID <b>心跳包指令</b> 查询/设置是否使能心跳包         查询/设置心跳包数据         查询/设置心跳包的发送方式                                                                         |  |
| REGTP<br>REGDT<br>REGSND<br>CLOUD<br>ID<br>HEARTEN<br>HEARTDT<br>HEARTDT<br>HEARTSND<br>HEARTTM                                          | 查询/设置注册包内容类型         查询/设置自定义注册信息         查询/设置注册包发送方式         查询/设置透传云注册参数         查询/设置 UDC 模式下设备 ID <b>心跳包指令</b> 查询/设置是否使能心跳包         查询/设置心跳包数据         查询/设置心跳包发送问隔                                                                          |  |
| REGTP<br>REGDT<br>REGSND<br>CLOUD<br>ID<br>HEARTEN<br>HEARTDT<br>HEARTDT<br>HEARTSND<br>HEARTTM                                          | 查询/设置注册包内容类型         查询/设置自定义注册信息         查询/设置注册包发送方式         查询/设置透传云注册参数         查询/设置 UDC 模式下设备 ID <b>心跳包指令</b> 查询/设置是否使能心跳包         查询/设置心跳包数据         查询/设置心跳包发送问隔 <b>出TPD 指令</b>                                                           |  |
| REGTP<br>REGDT<br>REGSND<br>CLOUD<br>ID<br>HEARTEN<br>HEARTDT<br>HEARTDT<br>HEARTSND<br>HEARTTM<br>HEARTTM                               | 査询/设置注册包内容类型         査询/设置自定义注册信息         査询/设置注册包发送方式         査询/设置透传云注册参数         査询/设置 UDC 模式下设备 ID <b>心跳包指令</b> 查询/设置是否使能心跳包         查询/设置心跳包数据         查询/设置心跳包发送可         查询/设置心跳包发送间隔 <b>hTTPD 指令</b> 查询/设置 HTTP 工作方式                      |  |
| REGTP<br>REGDT<br>REGSND<br>CLOUD<br>ID<br>HEARTEN<br>HEARTDT<br>HEARTDT<br>HEARTSND<br>HEARTTM<br>HEARTTM<br>HEARTTM                    | 査询/设置注册包内容类型         査询/设置自定义注册信息         査询/设置注册包发送方式         查询/设置透传云注册参数         查询/设置 UDC 模式下设备 ID <b>心跳包指令</b> 查询/设置是否使能心跳包         查询/设置心跳包数据         查询/设置心跳包的发送方式         查询/设置心跳包发送间隔 <b>HTTPD 指令</b> 查询/设置 HTTP 工作方式          查询/设置 URL |  |
| REGTP<br>REGDT<br>REGSND<br>CLOUD<br>ID<br>HEARTEN<br>HEARTDT<br>HEARTDT<br>HEARTSND<br>HEARTTM<br>HEARTTM<br>HEARTTM<br>HTPURL<br>HTPSV |                                                                                                    |  |

济南有人物联网技术有限公司

www.usr.cn

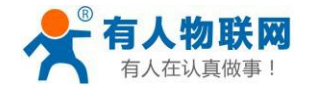

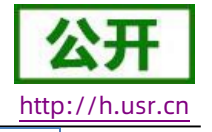

| ΗΤΡΤΟ     | 查询/设置超时时间     |  |
|-----------|---------------|--|
| HTPFLT    | 查询/设置是否使能过滤包头 |  |
| 短信息指令     |               |  |
| SMSEND    | 发送短信息         |  |
| CISMSSEND | 发送短信息         |  |

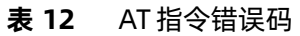

| 取值   | 含义                   |
|------|----------------------|
| Err1 | 不符合 AT 指令格式,不是 AT 开头 |
| Err2 | 该 AT 指令未找到,不存在       |
| Err3 | 该 AT 指令不符合查询或设置的格式   |
| Err4 | 参数范围或者数量错误           |

注: G776 设置的所有参数需要重启后生效。

# 3.1.7.1. AT

- > 功能:测试指令,用于测试当前设备是否处于活动状态。
- ▶ 格式:
  - ◆ 查询:

AT{CR}

{CR}{LF}OK{CR}{LF}{CR}{LF}

# 3.1.7.2. AT+H

- ▶ 功能:帮助指令。
- ▶ 格式:
  - ◆ 查询:

AT+H{CR}

{CR}{LF}help message{CR}{LF}{CR}{LF}

- ▶ 参数:
  - ◆ help message: 指令帮助说明。

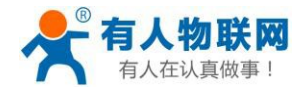

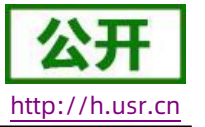

# 3.1.7.3. AT+Z

- ▶ 功能:软件重启,只把应用重启,时间快。
- ▶ 格式:

AT+Z{CR}

{CR}{LF}OK{CR}{LF}

# 3.1.7.4. AT+REBOOT

- > 功能:重启设备,系统重新启动,时间慢,同重新上电。
- ▶ 格式:

AT+REBOOT{CR}

{CR}{LF}OK{CR}{LF}

# 3.1.7.5. AT+E

- ▶ 功能:查询/设置设备AT指令的回显状态。
- ▶ 格式:
  - ◆ 查询当前参数值:
    - AT+E{CR}或 AT+E?{CR}
    - {CR}{LF}+E:status{CR}{LF}{CR}{LF}
  - ◆ 设置:
    - AT+E=status{CR}
    - {CR}{LF}OK{CR}{LF}
- ▶ 参数:
  - ◆ status:回显状态,包括:
    - ♦ ON:开启

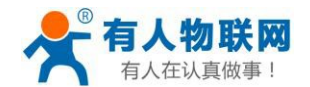

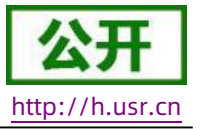

♦ OFF:关闭

默认指令回显为开启状态。

≻ 例:AT+E=ON

# 3.1.7.6. AT+ENTM

- ▶ 功能:设置设备返回之前的工作模式。
- ▶ 格式:
  - ◆ 执行指定功能:
    - AT+ENTM{CR}
    - {CR}{LF}OK{CR}{LF}

# 3.1.7.7. AT+WKMOD

- ▶ 功能:查询/设置设备的工作模式。
- ▶ 格式:
  - ◆ 查询当前参数值:
    - AT+WKMOD{CR}或 AT+WKMOD?{CR}
    - {CR}{LF}+WKMOD:mode{CR}{LF}{CR}{LF}
  - ◆ 设置:
    - AT+WKMOD=mode{CR}
    - {CR}{LF}OK{CR}{LF}
- ▶ 参数:
  - ◆ mode: 工作模式, 包括:
    - ♦ NET:网络透传模式
    - ♦ UDC: UDC 协议透传模式
    - ♦ HTTPD: HTTPD 模式

默认为 NET 模式。

▶ 例:AT+WKMOD=NET

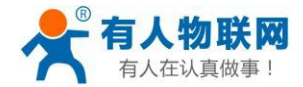

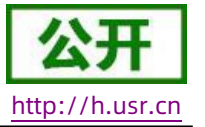

#### 3.1.7.8. AT+CMDPW

- ▶ 功能:查询/设置命令密码。
- ▶ 格式:
  - ◆ 查询当前参数值:

AT+CMDPW{CR}或 AT+CMDPW?{CR}

{CR}{LF}+CMDPW:password{CR}{LF}{CR}{LF}

◆ 设置:

AT+CMDPW=password{CR}

- {CR}{LF}OK{CR}{LF}
- ▶ 参数:
  - ◆ password: 命令密码, 1~10 个字节的ASCII 码,默认为 admin。
- ▶ 例: AT+CMDPW=www.usr.cn

#### 3.1.7.9. AT+STMSG

- ▶ 功能:查询/设置设备的欢迎信息。
- ▶ 格式:
  - ◆ 查询当前参数值:

AT+STMSG{CR}或 AT+STMSG?{CR}

- {CR}{LF}+STMSG:message{CR}{LF}{CR}{LF}
- ◆ 设置:

AT+STMSG=message{CR}

{CR}{LF}OK{CR}{LF}

- ▶ 参数:
  - ◆ message: 欢迎信息,设备上电启动后,主动输出的信息。1~20字节的ASCII码,默认为[USR-G776]。
- ▶ 例:AT+STMSG=www.usr.cn

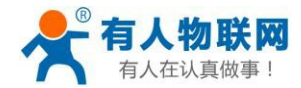

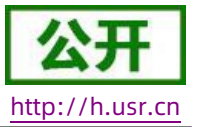

#### 3.1.7.10. AT+RSTIM

- > 功能:查询/设置设备的自动重启时间。
- ▶ 格式:
  - ◆ 查询当前参数值:

AT+RSTIM{CR}或 AT+RSTIM?{CR}

- {CR}{LF}+RSTIM:time{CR}{LF}{CR}{LF}
- ◆ 设置:

AT+RSTIM=time{CR}

{CR}{LF}OK{CR}{LF}

- ▶ 参数:
  - ◆ time:单位秒,可设范围为 60s~60000s,当网络没有回复数据超过这个时间,设备会重新启动,默认时间为 1800s,参数设置为 0 时,表示关闭此功能。
- ▶ 例: AT+RSTIM=2400

#### 3.1.7.11. AT+CSQ

- 功能:查询设备当前信号强度信息。
- ▶ 格式:
  - ◆ 查询当前参数值:

AT+CSQ{CR}或 AT+CSQ?{CR}

{CR}{LF}+CSQ: rssi,null,ber {CR}{LF}{CR}{LF}

- ▶ 参数:
  - ◆ rssi: 接收信号强度指示

| 取值  | 含义            |
|-----|---------------|
| 0   | 小于或等于-113 dBm |
| 1   | -111 dBm      |
| 230 | -10953 dBm    |

# **表 13** GSM 制式映射关系

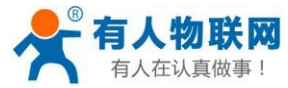

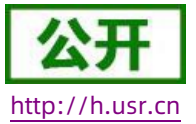

#### USR-G776 软件设计手册

| 31 | 大于或等于-53 dBm |
|----|--------------|
| 99 | 未知或不可测       |

# 表 14 TD 制式映射关系(减去100 后)

| 取值  | 含义           |
|-----|--------------|
| 0   | 小于-115 dBm   |
| 190 | -11526 dBm   |
| 91  | 大于或等于-25 dBm |
| 99  | 未知或不可测       |

# **表 15** LTE 制式映射关系(减去100 后)

| 取值  | 含义           |
|-----|--------------|
| 0   | 小于-140 dBm   |
| 196 | -14045 dBm   |
| 97  | 大于或等于-44 dBm |
| 99  | 未知或不可测       |

◆ null: 无参考意义, 可以忽略

◆ ber:比特误码率百分比,该参数在TD/LTE模式下无效

**表 16** 比特误码率百分比

| 取值 | 含义                                   |
|----|--------------------------------------|
| 0  | BER<0.2%                             |
| 1  | 0.2% <ber<0.4%< td=""></ber<0.4%<>   |
| 2  | 0.4% <ber<0.8%< td=""></ber<0.8%<>   |
| 3  | 0.8% <ber<1.6%< td=""></ber<1.6%<>   |
| 4  | 1.6% <ber<3.2%< td=""></ber<3.2%<>   |
| 5  | 3.2% <ber<6.4%< td=""></ber<6.4%<>   |
| 6  | 6.4% <ber<12.8%< td=""></ber<12.8%<> |
| 7  | 12.8% <ber< td=""></ber<>            |
| 99 | 未知或不可测                               |

# 3.1.7.12. AT+SYSINFO

▶ 功能:查询设备网络信息

▶ 格式:

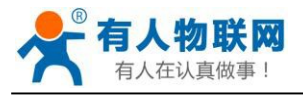

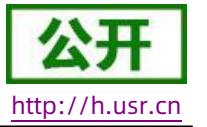

◆ 查询当前参数值:

AT+SYSINFO{CR}或 AT+SYSINFO?{CR}

{CR}{LF}+SYSINFO: state,net {CR}{LF}{CR}{LF}

- ▶ 参数:
  - ◆ state:当前网络服务状态

**表 17** 服务列表

| 取值 | 含义      |
|----|---------|
| 0  | 无服务     |
| 1  | 有限制服务   |
| 2  | 有服务     |
| 3  | 有限制区域服务 |
| 4  | 省电状态    |

◆ net: 当前联网模式信息

# **表 18** 联网信息列表

| 取值         | 含义          |
|------------|-------------|
| No Network | 无服务         |
| GSM/GPRS   | GSM/GPRS 模式 |
| WCDMA      | WCDMA 模式    |
| TD-SCDMA   | TD-SCDMA 模式 |
| LTE        | LTE 模式      |

# 3.1.7.13. AT+SHELL

- > 功能:执行 Shell 指令,主要用于执行 linux 下的命令操作
- ▶ 格式:
  - ♦ 执行Shell命令:

AT+SHELL=CMD{CR}

- ▶ 参数:
  - ◆ CMD: linux下的标准 shell 命令。
- ▶ 例:执行PING 命令检查网络:AT+SHELL=PING 192.168.100.100

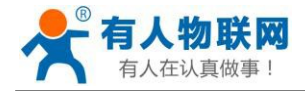

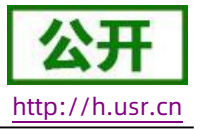

注: 该命令使用要谨慎,不要删除正常文件。

#### 3.1.7.14. AT+CLEAR

- ▶ 功能:恢复出厂设置,设备会重启。
- ▶ 格式:
  - ◆ 执行指定功能:

AT+CLEAR{CR}

{CR}{LF}OK{CR}{LF}

### 3.1.7.15. AT+VER

- ▶ 功能:查询设备的固件版本。
- ▶ 格式:
  - ◆ 查询当前参数值:
    - AT+VER{CR}或 AT+VER?{CR}
    - {CR}{LF}+VER:version{CR}{LF}{CR}{LF}
- ▶ 参数:
  - ◆ version: 固件版本号。

#### 3.1.7.16. AT+SN

- ▶ 功能:查询设备的 SN 码。
- ▶ 格式:
  - ◆ 查询当前参数值:

AT+SN{CR}或 AT+SN?{CR}

{CR}{LF}+SN:code{CR}{LF}{CR}{LF}

▶ 参数:

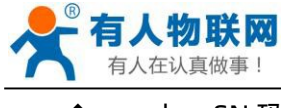

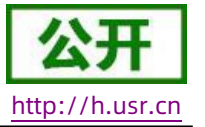

# 3.1.7.17. AT+ICCID

- ▶ 功能:查询设备的ICCID码。
- ▶ 格式:
  - ◆ 查询当前参数值:

AT+ICCID{CR}或 AT+ICCID?{CR}

- {CR}{LF}+ICCID:code{CR}{LF}{CR}{LF}
- ▶ 参数:
  - ◆ code: ICCID 码。

### 3.1.7.18. AT+IMEI

- ▶ 功能:查询设备的IMEI码。
- ▶ 格式:
  - ◆ 查询当前参数值:

AT+IMEI{CR}或 AT+IMEI?{CR}

{CR}{LF}+IMEI:code{CR}{LF}{CR}{LF}

- ▶ 参数:
  - ◆ code: IMEI 码。

### 3.1.7.19. AT+IMSI

- ▶ 功能:查询设备的 IMSI 码。
- ▶ 格式:
  - ◆ 查询当前参数值:

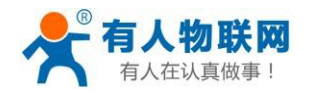

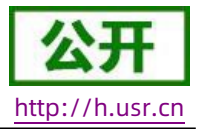

AT+IMSI{CR}或 AT+IMSI?{CR}

{CR}{LF}+IMSI:code{CR}{LF}{CR}{LF}

- ▶ 参数:
  - ◆ code: IMSI码。

注: 一张 SIM 卡, 里面有ICCID, 也有 IMSI。 ICCID 是卡的标识,IMSI 是用户的标识。

ICCID 只是用来区别 SIM 卡,不作接入网络的鉴权认证。而 IMSI 在接入网络的时候,会到运营商的服务器中进行验证。

# 3.1.7.20. AT+LOCIP

- ▶ 功能:查询设备的本地 IP 地址。
- ▶ 格式:
  - ◆ 查询当前参数值:

AT+LOCIP{CR}或 AT+LOCIP?{CR}

{CR}{LF}+LOCIP:IP Address{CR}{LF}{CR}{LF}

- ▶ 参数:
  - ◆ IP Address:移动内网的 IP 地址

# 3.1.7.21. AT+LBS

- ▶ 功能:获取基站定位数据。
- ▶ 格式:
  - ◆ 查询当前参数值:

AT+LBS{CR}或AT+LBS?{CR}

{CR}{LF}+LBS:" LAC" ," CID" {CR}{LF}{CR}{LF}

- ▶ 参数:
  - ◆ LAC: 基站定位必要参数之一, 16 进制字符串格式。
  - ◆ CID: 基站定位必要参数之一, 16 进制字符串格式。

注: 通过 http://www.minigps.net/cellsearch.html 换算成位置范围。

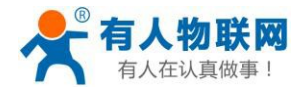

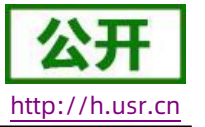

### 3.1.7.22. AT+UART

- ▶ 功能:查询/设置串口参数。
- ▶ 格式:
  - AT+UART{CR}或 AT+UART?{CR}
  - {CR}{LF}+UART:baud,data bit,stop bit,parity,flow control{CR}{LF}{CR}{LF}
  - ◆ 设置:
    - AT+UART=baud,data bit,stop bit,parity,flow control{CR}
    - {CR}{LF}OK{CR}{LF}
- ▶ 参数:
- ◆ baud: 波特率: 1200,2400,4800,9600,19200,38400,57600,115200,230400,460800
   默认波特率为 115200
  - ◆ data bit: 数据位, 包括:
    - ◆ 7:7位数据
    - ◆ 8:8位数据

默认数据位为8

- ◆ stop bit: 停止位, 包括:
  - ◆ 1:1位数据
  - ◆ 2:2位数据

默认停止位为1

- ◆ parity: 校验方式,包括:
  - ♦ NONE: 无校验
  - ♦ ODD: 奇校验
  - ♦ EVEN: 偶校验

#### 默认校验方式为NONE

- ◆ flow control: 流控, 包括:
  - ♦ NFC: 无流控
  - 注: 流控暂时不支持, 所以此项参数写不写都可以。
- ▶ 例:AT+UART=9600,8,1,NONE,NFC或者AT+UART=9600,8,1,NONE

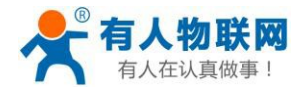

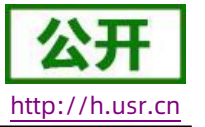

# 3.1.7.23. AT+UARTFT

- ▶ 功能:查询/设置串口打包间隔时间。
- ▶ 格式:

AT+UARTFT{CR}或 AT+UARTFT?{CR}

{CR}{LF}+UARTFT:time{CR}{LF}{CR}{LF}

◆ 设置:

AT+UARTFT=time{CR}

{CR}{LF}OK{CR}{LF}

- ▶ 参数:
  - ◆ time: 打包间隔时间, 范围是 50~60000ms, 默认为 50ms。
- ▶ 例: AT+UARTFT=200

### 3.1.7.24. AT+UARTFL

- ▶ 功能:查询/设置串口打包长度。
- ▶ 格式:

AT+UARTFL{CR}或 AT+UARTFL?{CR}

{CR}{LF}+UARTFL:length{CR}{LF}{CR}{LF}

◆ 设置:

AT+UARTFL=length{CR}

{CR}{LF}OK{CR}{LF}

- ▶ 参数:
  - ◆ length: 打包长度,范围是 5~2048 字节,默认为 1024 字节。
- ➢ 例: AT+UARTFL =1000

### 3.1.7.25. AT+APN

- ▶ 功能:查询/设置APN码。
- ▶ 格式:

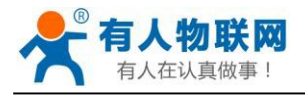

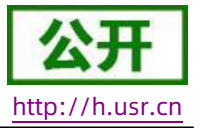

◆ 查询当前参数值:

AT+APN{CR}或 AT+APN?{CR}

{CR}{LF}+APN:code,user\_name,password,auth{CR}{LF}{CR}{LF}

◆ 设置:

AT+APN=code,user\_name,password,auth{CR}

- {CR}{LF}OK{CR}{LF}
- ▶ 参数:
  - ◆ code: APN, 默认为 internet
  - ◆ user\_name: 用户名, 默认为空
  - ◆ password: 密码, 默认为空
  - ◆ auth: 鉴权方式, 0: None, 1: PAP, 2: CHAP, 3: PAP+CHAP, 默认为 0。
- ▶ 例: AT+APN=4gnet,admin,admin,1

注: 恢复出厂设置不能使 APN 恢复为默认, 需要单独发送指令使 APN 恢复默认状态, 指令为 AT+APN=default。

### 3.1.7.26. AT+SOCKA

- ▶ 功能:查询/设置socketA的参数。
- ▶ 格式:
  - ◆ 查询当前参数值:

AT+SOCKA{CR}或 AT+SOCKA?{CR}

{CR}{LF}+SOCKA:protocol,address,port{CR}{LF}{CR}{LF}

◆ 设置:

AT+SOCKA=protocol,address,port{CR}

- {CR}{LF}OK{CR}{LF}
- ▶ 参数:
  - ◆ protocol: 通信协议, 包括:
    - ♦ TCP: TCP 协议
    - ♦ UDP: UDP 协议
    - ♦ TCPS: TCP Server
    - ♦ UDPS: UDP Server

默认为 TCP。

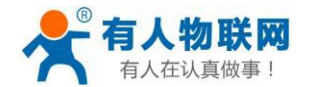

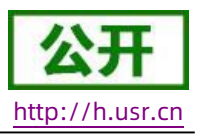

- ◆ address:服务器地址,此地址可以域名或 IP,默认为 test.usr.cn,在TCPS 和UDPS 下无效,可以设置 任意的域名或者 IP,不允许设置空。
- ◆ port: 服务器端口, 范围 1~65535, 默认为 2317, 在 TCPS 和 UDPS 模式下为本地端口。
- ➢ 例: AT+SOCKA=TCP,test.usr.cn,8899

# 3.1.7.27. AT+SOCKB

- ▶ 功能:查询/设置socket B 的参数。
- ▶ 格式:
  - ◆ 查询当前参数值:

AT+SOCKB{CR}或 AT+SOCKB?{CR}

{CR}{LF}+SOCKB:protocol,address,port{CR}{LF}{CR}{LF}

◆ 设置:

AT+SOCKB=protocol,address,port{CR}

{CR}{LF}OK{CR}{LF}

- ▶ 参数:
  - ◆ protocol: 通信协议, 包括:
    - ♦ TCP: TCP 协议
    - ◆ UDP: UDP 协议

默认为 TCP。

- ◆ address: 服务器地址,此地址可以域名或 IP,最大支持 100 个字节,默认为test.usr.cn。
- ◆ port: 服务器端口, 范围 1~65535, 默认为 2317。
- 例: AT+SOCKB=TCP,test.usr.cn,8899

# 3.1.7.28. AT+SOCKAEN

- ▶ 功能:查询/设置是否使能 socket A。
- ▶ 格式:
  - ◆ 查询当前参数值:

AT+SOCKAEN{CR}或 AT+SOCKAEN?{CR}

{CR}{LF}+SOCKAEN:status{CR}{LF}{CR}{LF}

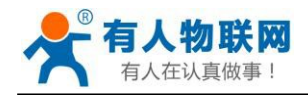

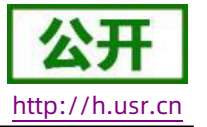

◆ 设置:

AT+SOCKAEN=status{CR}

{CR}{LF}OK{CR}{LF}

- ▶ 参数:
  - status: socket A 功能使能状态,包括:
    - ◇ ON: 使能
    - ◇ OFF: 禁止

# 3.1.7.29. AT+SOCKBEN

- ▶ 功能:查询/设置是否使能 socket B。
- ▶ 格式:
  - ◆ 查询当前参数值:

AT+SOCKBEN{CR}或 AT+SOCKBEN?{CR}

{CR}{LF}+SOCKBEN:status{CR}{LF}{CR}{LF}

◆ 设置:

AT+SOCKBEN=status{CR}

- {CR}{LF}OK{CR}{LF}
- ▶ 参数:
  - ◆ status: socket B 功能使能状态,包括:
    - ◇ ON: 使能
    - ♦ OFF: 禁止

# 3.1.7.30. AT+SOCKASL

- > 功能:查询/设置socket A 用于TCP 通信时的连接方式。
- ▶ 格式:
  - ◆ 查询当前参数值:

AT+SOCKASL{CR}或 AT+SOCKASL?{CR}

{CR}{LF}+SOCKASL:type{CR}{LF}{CR}{LF}

◆ 设置:

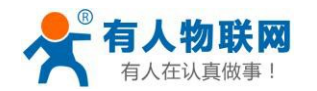

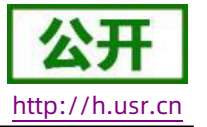

AT+SOCKASL=type{CR}

{CR}{LF}OK{CR}{LF}

- ▶ 参数:
  - ◆ type: 连接方式*,*包括:
    - ♦ SHORT: 短连接
    - ♦ LONG:长连接
- ▶ 例: AT+SOCKASL=LONG

# 3.1.7.31. AT+SOCKBSL

- > 功能:查询/设置socket B 用于TCP 通信时的连接方式。
- ▶ 格式:
  - ◆ 查询当前参数值:
    - AT+SOCKBSL{CR}或 AT+SOCKBSL?{CR}
    - {CR}{LF}+SOCKBSL:type{CR}{LF}{CR}{LF}
  - ◆ 设置:
    - AT+SOCKBSL=type{CR}
    - {CR}{LF}OK{CR}{LF}
- ▶ 参数:
  - ◆ type: 连接方式,包括:
    - ♦ SHORT:短连接
    - ♦ LONG:长连接
- ▶ 例: AT+SOCKBSL=LONG

# 3.1.7.32. AT+SOCKALK

- ▶ 功能:查询 socket A 是否已建立连接。
- ▶ 格式:
  - ◆ 查询当前参数值:

AT+SOCKALK{CR}或 AT+SOCKALK?{CR}

{CR}{LF}+SOCKALK:status{CR}{LF}{CR}{LF}

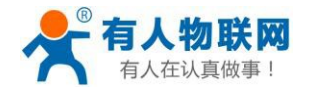

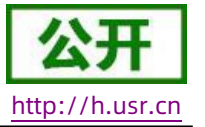

- ▶ 参数:
  - ◆ status: socket A 连接状态,包括:
    - ♦ ON: 已连接
    - ♦ OFF: 未连接

#### 3.1.7.33. AT+SOCKBLK

- ▶ 功能:查询 socket B 是否已建立连接。
- ▶ 格式:
  - ◆ 查询当前参数值:
    - AT+SOCKBLK{CR}或 AT+SOCKBLK?{CR}
    - {CR}{LF}+SOCKBLK:status{CR}{LF}{CR}{LF}
- ▶ 参数:
  - ◆ status: socket B 连接状态,包括:
    - ♦ ON:已连接
    - ♦ OFF: 未连接

#### 3.1.7.34. AT+SOCKATO

- ▶ 功能:查询/设置socket A 超时重连时间。
- ▶ 格式:
  - ◆ 查询当前参数值:
    - AT+SOCKATO{CR} 或AT+SOCKATO?{CR}
    - {CR}{LF}+SOCKATO:time{CR}{LF}{CR}{LF}
- ▶ 参数:
  - ◆ time: socket A 超时重连时间,可设置范围是 1~100s, 默认为 5s。
- ▶ 例: AT+SOCKATO=10

# 3.1.7.35. AT+SOCKBTO

- ▶ 功能:查询/设置socket B 超时重连时间。
- ▶ 格式:

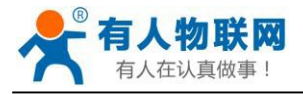

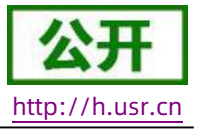

◆ 查询当前参数值:

AT+SOCKBTO{CR} 或AT+SOCKBTO?{CR}

{CR}{LF}+SOCKBTO:time{CR}{LF}{CR}{LF}

- ▶ 参数:
  - ◆ time: socket B 超时重连时间,可设置范围是 1~100s,默认为 5s。

# 3.1.7.36. AT+SHORATO

- ▶ 功能:查询/设置socketA短链接超时时间。
- ▶ 格式:
  - ◆ 查询当前参数值:

AT+SOCKATO{CR} 或AT+SOCKATO?{CR}

{CR}{LF}+SOCKATO:time{CR}{LF}{CR}{LF}

- ▶ 参数:
  - ◆ time: socket A 短链接超时时间,可设置范围是 1~600s, 默认为 5s。

# 3.1.7.37. AT+SHORBTO

- ▶ 功能:查询/设置socket B 短链接超时时间。
- ▶ 格式:
  - ◆ 查询当前参数值:

AT+SOCKBTO{CR} 或AT+SOCKBTO?{CR}

{CR}{LF}+SOCKBTO:time{CR}{LF}{CR}{LF}

- ▶ 参数:
  - ◆ time: socket B 短链接超时时间,可设置范围是 1~600s, 默认为 5s。

# 3.1.7.38. AT+SOCKIND

- > 功能:查询/设置是否使能指示透传数据来源 socket。
- ▶ 格式:
  - ◆ 查询当前参数值:

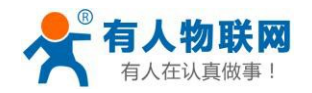

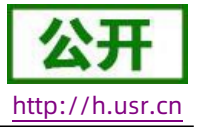

AT+SOCKIND{CR}或 AT+SOCKIND?{CR}

{CR}{LF}+SOCKIND:status{CR}{LF}{CR}{LF}

◆ 设置:

AT+SOCKIND=status{CR}

- {CR}{LF}OK{CR}{LF}
- ▶ 参数:
  - ◆ status:指示透传数据来源 socket 功能使能状态,包括:
    - ♦ ON:开启
    - ♦ OFF:关闭

默认为 OFF。

# 3.1.7.39. AT+SDPEN

- ▶ 功能:查询/设置是否使能套接字分发协议
- ▶ 格式:
  - ◆ 查询当前参数值:
    - AT+SDPEN{CR}或 AT+SDPEN?{CR}
    - {CR}{LF}+SDPEN:status{CR}{LF}{CR}{LF}
  - ◆ 设置:
    - AT+SDPEN=status{CR}
    - {CR}{LF}OK{CR}{LF}
- ▶ 参数:
  - ◆ status:指示套接字分发协议功能使能状态,包括:
    - ♦ ON:开启
    - ♦ OFF: 关闭

默认为 OFF。

# 3.1.7.40. AT+SOCKRSTIM

- > 功能:查询/设置Socket 连接失败后最大重连次数,超过最大次数后设备会重启。
- ▶ 格式:
  - ◆ 查询当前参数值:

# AT+SOCKRSTIM{CR}或 AT+ SOCKRSTIM?{CR}

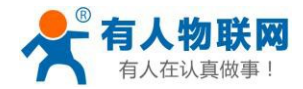

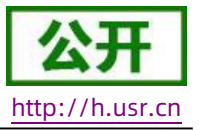

{CR}{LF}+ SOCKRSTIM:num{CR}{LF}{CR}{LF}

- ▶ 参数:
  - ◆ num:最大重连次数,可设置范围是 10~600 次,默认为 60 次。

### 3.1.7.41. AT+REGEN

- ▶ 功能:查询/设置是否使能注册包功能。
- ▶ 格式:
  - ◆ 查询当前参数值:

AT+REGEN{CR}或 AT+REGEN?{CR}

{CR}{LF}+REGEN:status{CR}{LF}{CR}{LF}

◆ 设置:

AT+REGEN=status{CR}

{CR}{LF}OK{CR}{LF}

- ▶ 参数:
  - ◆ status: 注册包功能使能状态, 包括:
    - ◇ ON:开启
    - ♦ OFF:关闭

默认为 OFF。

# 3.1.7.42. AT+REGTP

- ▶ 功能:查询/设置注册包的内容类型。
- ▶ 格式:
  - ◆ 查询当前参数值:

AT+REGTP{CR}或 AT+REGTP?{CR}

{CR}{LF}+REGTP:type{CR}{LF}{CR}{LF}

◆ 设置:

AT+REGTP=type{CR}

{CR}{LF}OK{CR}{LF}

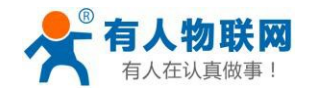

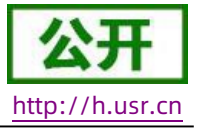

- ▶ type:注册数据类型,包括:
  - ♦ ICCID: ICCID 码
  - ♦ IMEI: IMEI 码
  - ♦ CLOUD:透传云功能
  - ◆ USER:用户自定义

默认为 USER。

➢ 例: AT+REGTP =ICCID

# 3.1.7.43. AT+REGDT

- 功能:查询/设置自定义注册包数据。
- ▶ 格式:
  - ◆ 查询当前参数值:

AT+REGDT{CR}或 AT+REGDT?{CR}

{CR}{LF}+REGDT:data{CR}{LF}{CR}{LF}

◆ 设置:

AT+REGDT=data{CR}

- {CR}{LF}OK{CR}{LF}
- ▶ 参数:
  - ◆ data:用户自定义注册包数据,十六进制字符串格式,最大长度 160 字节, 2~160 偶数个字节,默认为 7777772E7573722E636E。例如:参数值为 7777772E7573722E636E,如果用 ASCII 码表示则为 www.usr.cn
    - 注:最大长度 160 字节指的是ASCII 码转换成十六进制字符串后的字节数。
- ▶ 例: AT+REGDT =7777772E7573722E636E

# 3.1.7.44. AT+REGSND

- 功能:查询/设置注册包的发送方式。
- ▶ 格式:
  - ◆ 查询当前参数值:

AT+REGSND{CR}或 AT+REGSND?{CR}

{CR}{LF}+REGSND:type{CR}{LF}{CR}{LF}

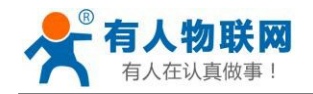

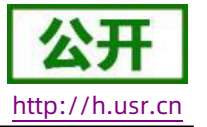

◆ 设置:

AT+REGSND=type{CR}

{CR}{LF}OK{CR}{LF}

- ▶ 参数:
  - ◆ type: 发送方式, 包括:
    - ♦ LINK: 建立连接时发送
    - ♦ DATA: 注册包数据作为每包数据的开头

默认为 LINK。

▶ 例:AT+REGSND =DATA

# 3.1.7.45. AT+CLOUD

- ▶ 功能:查询/设置有人透传云功能的注册参数。
- ▶ 格式:
  - ◆ 查询当前参数值:

AT+CLOUD{CR}或 AT+CLOUD?{CR}

{CR}{LF}+CLOUD:id,password{CR}{LF}{CR}{LF}

◆ 设置:

AT+CLOUD=id,password{CR}

- {CR}{LF}OK{CR}{LF}
- ▶ 参数:
  - ◆ id: 有人透传云功能的注册 ID, 长度是 20 个字节, 默认为空。
  - ◆ password:有人透传云功能的通信密码,长度是8个字节,默认为空。
- ▶ 例: AT+CLOUD =12345678901234567890,12345678

# 3.1.7.46. AT+ID

- > 功能:查询/设置UDC模式设备ID。
- ▶ 格式:
  - ◆ 查询当前参数值:

AT+ID{CR}或 AT+ID?{CR}

{CR}{LF}+ID:id{CR}{LF}{CR}{LF}

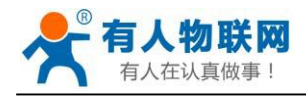

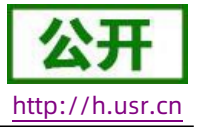

◆ 设置:

AT+ID=id {CR}

{CR}{LF}OK{CR}{LF}

- ▶ 参数:
  - ◆ id: UDC 模式下设备的识别 ID, 最大长度 11 位, 默认为 0001。
- ▶ 例:AT+ID=12345678901

# 3.1.7.47. AT+HEARTEN

- ▶ 功能:查询/设置是否使能心跳包功能。
- ▶ 格式:
  - ◆ 查询当前参数值:

AT+HEARTEN{CR}或 AT+HEARTEN?{CR}

{CR}{LF}+HEARTEN:status{CR}{LF}{CR}{LF}

◆ 设置:

AT+HEARTEN=status{CR}

{CR}{LF}OK{CR}{LF}

- ▶ 参数:
  - ◆ status: 心跳包功能使能状态, 包括:

♦ ON:开启

◇ OFF: 关闭

默认为 ON。

# 3.1.7.48. AT+HEARTDT

- ▶ 功能:查询/设置心跳包数据。
- ▶ 格式:
  - ◆ 查询当前参数值:

AT+HEARTDT{CR} 或AT+HEARTDT?{CR}

{CR}{LF}+HEARTDT:data{CR}{LF}{CR}{LF}

◆ 设置:

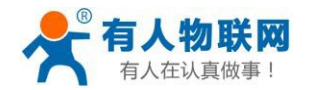

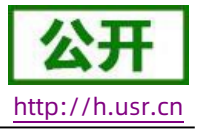

AT+HEARTDT=data{CR}

{CR}{LF}OK{CR}{LF}

- ▶ 参数:
- ▶ data:用户自定义注册包数据,十六进制字符串格式,最大长度 160 字节, 2~160 偶数个字节,默认为 7777772E7573722E636E。例如:参数值为 7777772E7573722E636E,如果用 ASCII 码表示则为 www.usr.cn

注:最大长度 160 字节指的是ASCII 码转换成十六进制字符串后的字节数。

例: AT+HEARTDT =7777772E7573722E636E

# 3.1.7.49. AT+HEARTSND

- ▶ 功能:查询/设置心跳包的发送方式。
- ▶ 格式:
  - ◆ 查询当前参数值: AT+HEARTSND{CR}或 AT+HEARTSND?{CR}

{CR}{LF}+HEARTSND:type{CR}{LF}{CR}{LF}

◆ 设置:

AT+HEARTSND=type{CR}

{CR}{LF}OK{CR}{LF}

- ▶ 参数:
  - ◆ type: 发送方式*,*包括:
    - ♦ COM: 向串口端发送心跳包
    - ◆ NET: 向网络端发送心跳包

默认为 NET。

▶ 例: AT+HEARTSND =COM

# 3.1.7.50. AT+HEARTTM

- > 功能:查询/设置心跳包的发送间隔时间。
- ▶ 格式:
  - ◆ 查询当前参数值:

AT+HEARTTM{CR} 或AT+HEARTTM?{CR}

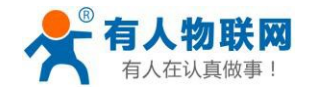

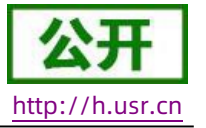

{CR}{LF}+HEARTTM:time{CR}{LF}{CR}{LF}

◆ 设置:

AT+HEARTTM=time{CR}

{CR}{LF}OK{CR}{LF}

- ▶ 参数:
  - ◆ time:送间隔时间,可设置范围是 1~6000s,默认为 30s。
- ➢ 例: AT+HEARTTM=60

# 3.1.7.51. AT+HTPTP

- ▶ 功能:查询/设置HTTP请求方式。
- ▶ 格式:
  - ◆ 查询当前参数值:

AT+HTPTP{CR}或 AT+HTPTP?{CR}

{CR}{LF}+HTPTP:type{CR}{LF}{CR}{LF}

◆ 设置:

AT+HTPTP=type{CR}

{CR}{LF}OK{CR}{LF}

- ▶ 参数:
  - ◆ type: HTTP 请求方式,包括:
    - ♦ GET: get 方式
    - ◇ POST: post 方式

默认为 GET。

▶ 例:AT+HTPTP=POST

# 3.1.7.52. AT+HTPURL

- ▶ 功能:查询/设置HTTP请求的URL。
- ▶ 格式:
  - ◆ 查询当前参数值:

AT+HTPURL{CR}或 AT+HTPURL?{CR}

{CR}{LF}+HTPURL:URL{CR}{LF}{CR}{LF}
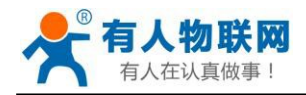

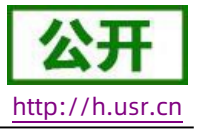

◆ 设置:

AT+HTPURL=URL{CR}

{CR}{LF}OK{CR}{LF}

- ▶ 参数:
- ◆ URL: HTTP 请求的URL, 最大100 个字节, 默认为/1.php[3F], 转义规则请参考《特殊符号说明》章节。
- ➢ 例: AT+HTPURL =/1.php[3F]

## 3.1.7.53. AT+HTPSV

- ▶ 功能:查询/设置HTTP请求的服务器参数。
- ▶ 格式:
  - ◆ 查询当前参数值:

```
AT+HTPSV{CR}或 AT+HTPSV?{CR}
```

{CR}{LF}+HTPSV:address,port{CR}{LF}{CR}{LF}

◆ 设置:

AT+HTPSV=address,port{CR}

{CR}{LF}OK{CR}{LF}

- ▶ 参数:
  - ◆ address: 服务器地址,此地址可以域名或 IP,最大100 个字节,默认为test.usr.cn。
  - ◆ port: 服务器端口, 可设置范围是 1~65535, 默认为 80。
- ▶ 例:AT+HTPSV =test.usr.cn,80

### 3.1.7.54. AT+HTPHD

功能:查询/设置HTTP请求的头信息。

格式:

- ◆ 查询当前参数值:
  AT+HTPHD{CR}或 AT+HTPHD?{CR}
  {CR}{LF}+HTPHD:head{CR}{LF}{CR}{LF}
- ◆ 设置:

AT+HTPHD=head{CR}

{CR}{LF}OK{CR}{LF}

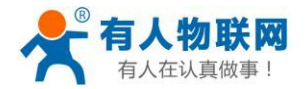

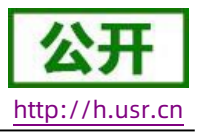

- ◆ head: HTTP 请求的头信息,可设范围为 9~200 个字节,并且必须以[0D][0A]结尾,默认为 Connection: close[0D][0A],转义规则请参考《特殊符号说明》章节。
- 例: AT+HTPHD =Connection: close[0D][0A]

## 3.1.7.55. AT+HTPTO

功能:查询/设置HTTP请求的超时时间。

### 格式:

- ◆ 查询当前参数值:
  AT+HTPTO{CR}或 AT+HTPTO?{CR}
  {CR}{LF}+HTPTO:time{CR}{LF}{CR}{LF}
- ◆ 设置:

AT+HTPTO=time{CR}

{CR}{LF}OK{CR}{LF}

- 参数:
  - ◆ head: HTTP 请求的超时时间,可设置范围是 1~600s, 默认为 10s。
- ➢ 例: AT+HTPTO =60

## 3.1.7.56. AT+HTPFLT

功能:查询/设置是否过滤HTTP请求回复信息的头信息。

格式:

- ◆ 查询当前参数值:
  AT+HTPFLT{CR}或 AT+HTPFLT?{CR}
  {CR}{LF}+HTPFLT:status{CR}{LF}{CR}{LF}
- ◆ 设置: AT+HTPFLT=status{CR} {CR}{LF}OK{CR}{LF}

参数:

- ◆ status: 是否过滤 HTTP 请求回复信息的头信息。
  - ♦ ON:开启

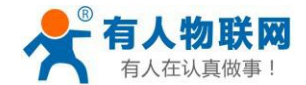

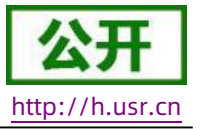

◇ OFF: 关闭

默认为 ON。

#### 3.1.7.57. AT+SMSEND

- ▶ 功能:发送短信息。
- ▶ 格式:
  - ◆ 设置:

AT+SMSEND=number,data{CR}

- {CR}{LF}OK{CR}{LF}
- ▶ 参数:

  - ◆ data:短信息的内容,支持中文,最大一次能发送 70 个字符。
- ▶ 例: AT+SMSEND=861888888888888,你好啊

注:无论是 SMSEND 还是 CISMSSEND 指令都无法使用电信卡发送短信,因为设备频段不支持电信 2G 网络,所以无法使用电信的短信服务。

#### 3.1.7.58. AT+CISMSSEND

- ▶ 功能:发送短信息。
- ▶ 格式:
  - ◆ 设置:

AT+CISMSSEND=number,type {CR}

- {CR}{LF}OK{CR}{LF}
- ▶ 参数:

  - ◆ data: 短信息的内容,支持中文, 最大一次能发送 70 个字符。

注:无论是 SMSEND 还是 CISMSSEND 指令都无法使用电信卡发送短信,因为设备频段不支持电信 2G 网络,所以无法使用电信的短信服务。

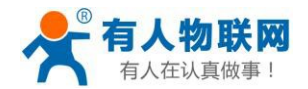

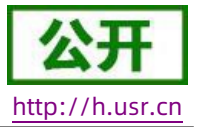

# 4. 联系方式

- 公 司: 济南有人物联网技术有限公司
- 地址:山东省济南市高新区新泺大街 1166 号奥盛大厦 1号楼 11 层
- 网址: http://www.usr.cn
- 客户支持中心: http://h.usr.cn
- 邮箱: sales@usr.cn
- 电话: 4000-255-652 或者 0531-88826739
- 有人定位: 万物互联使能者 工业物联网通信专家
- 有人愿景: 成为工业物联网领域的生态型企业
- 产品理念: 连接价值 价值连接
- 价值观:天道酬勤 厚德载物 共同成长
- 产品理念:简单可靠价格合理
- 企业文化:有人在认真做事

# 5. 免责声明

本文档提供有关USR-G776系列产品的信息,本文档未授予任何知识产权的许可,并未以明示或暗示,或以禁 止发言或其它方式授予任何知识产权许可。除在其产品的销售条款和条件声明的责任之外,我公司概不承担任何其 它责任。并且,我公司对本产品的销售和/或使用不作任何明示或暗示的担保,包括对产品的特定用途适用性,适 销性或对任何专利权,版权或其它知识产权的侵权责任等均不作担保。本公司可能随时对产品规格及产品描述做 出修改,恕不另行通知。

# 6. 更新历史

2019-04-15 版本V1.0.1 建立

2020-12-09 版本V1.0.2 修改页眉

2021-05-19 版本V1.0.3 修正存储温度范围